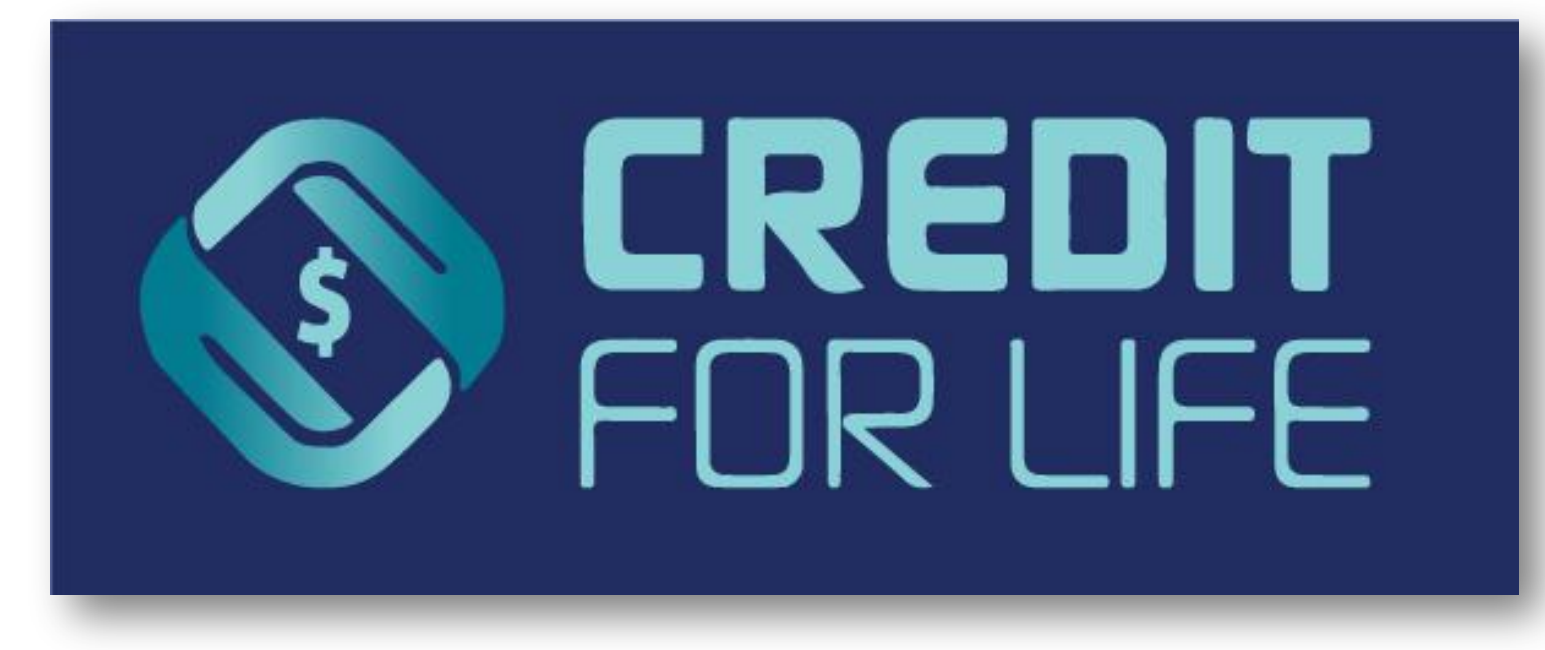

### Important Information You Need to Know for May 22nd!

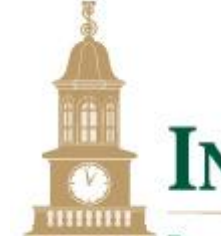

### **INSTITUTION FOR SAVINGS**

BUILDING STRONGER COMMUNITIES TOGETHER SINCE 1820.

Thank you for signing up to participate in the 15<sup>th</sup> Annual **Credit for Life** Fair!

When: Thursday, May 22<sup>nd</sup>, 10 AM – 12:30 PM
Where: O'Keefe Sports Complex at Salem State University

# What You Need to Do to Prepare

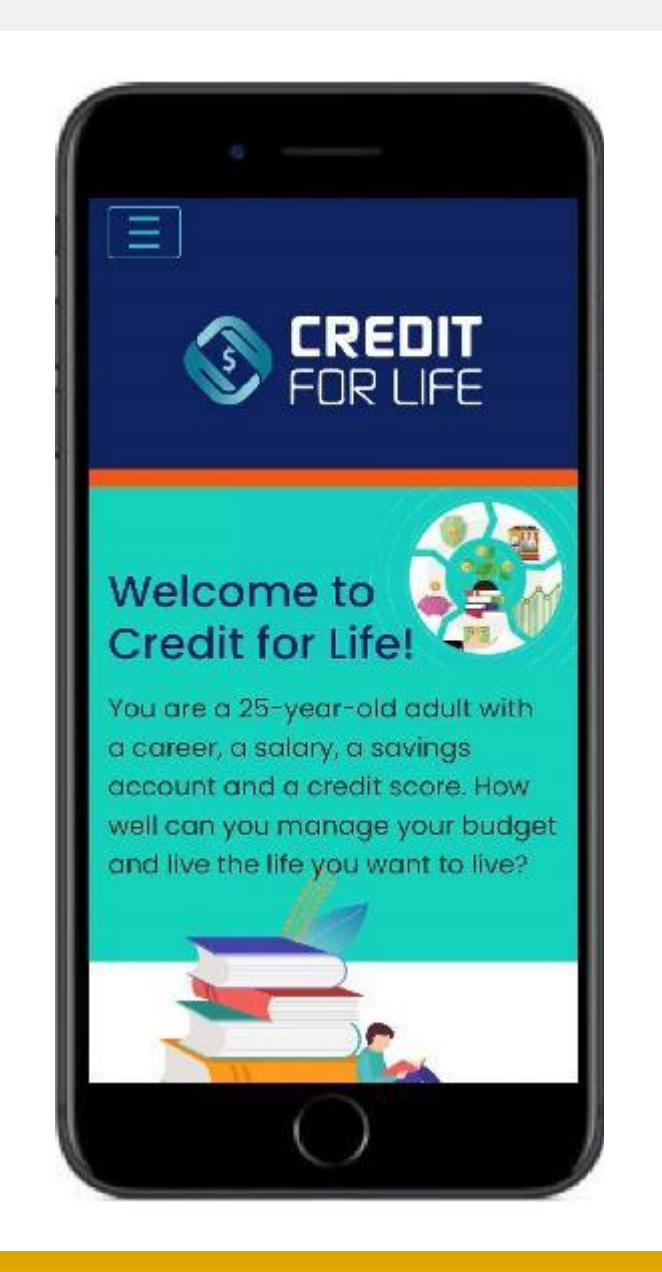

# Register & Create Your Profile!

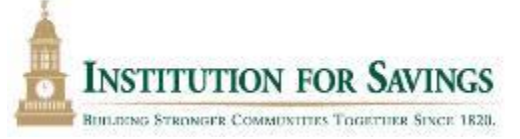

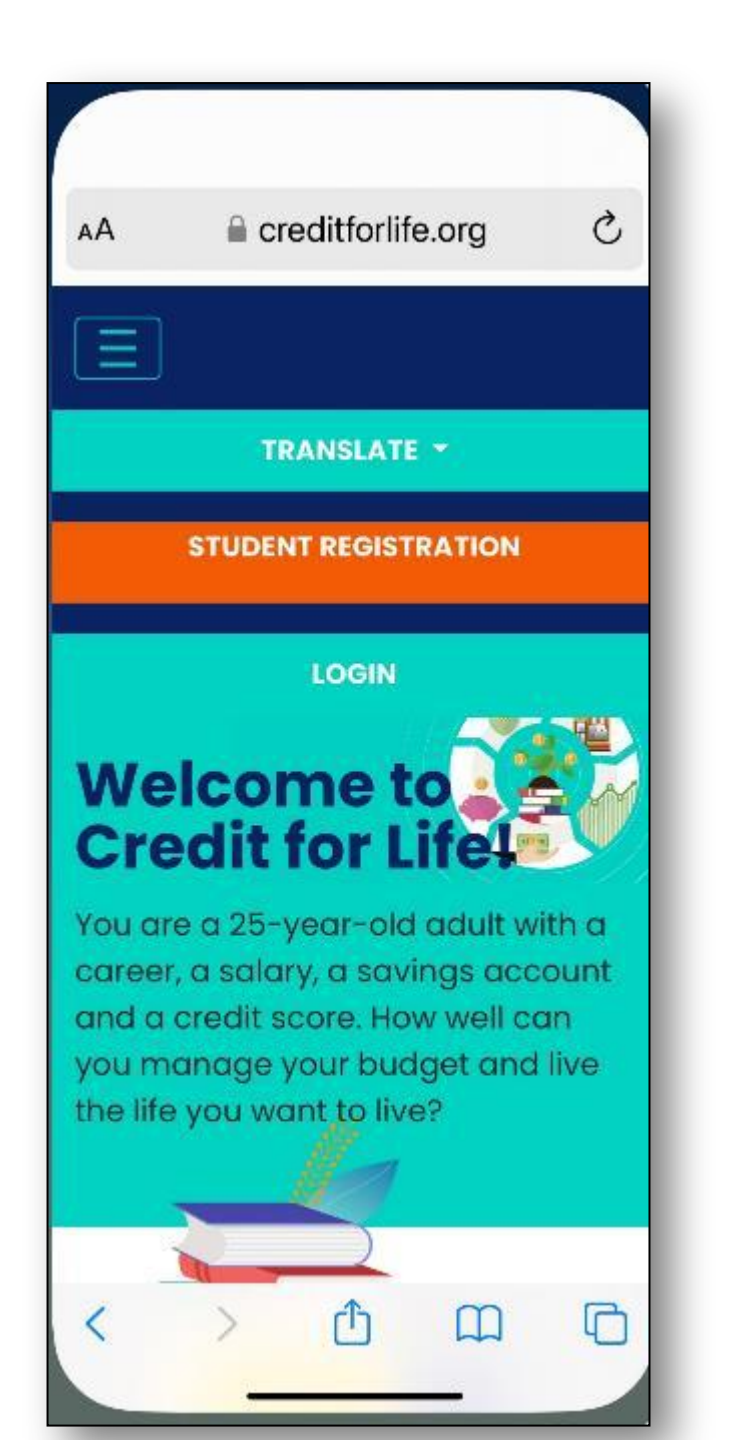

Go to creditforlife.org 1. Choose your language (it 2. automatically chooses English; choose SPANISH or **PORTUGUESE** as desired. • NOTE: Once you choose a language and register, you cannot go back and choose a different language in this profile. **3.** Click **STUDENT REGISTRATION**.

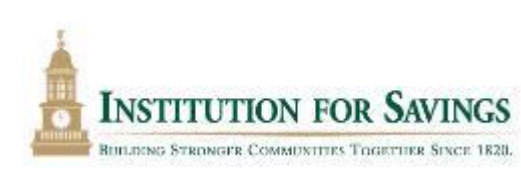

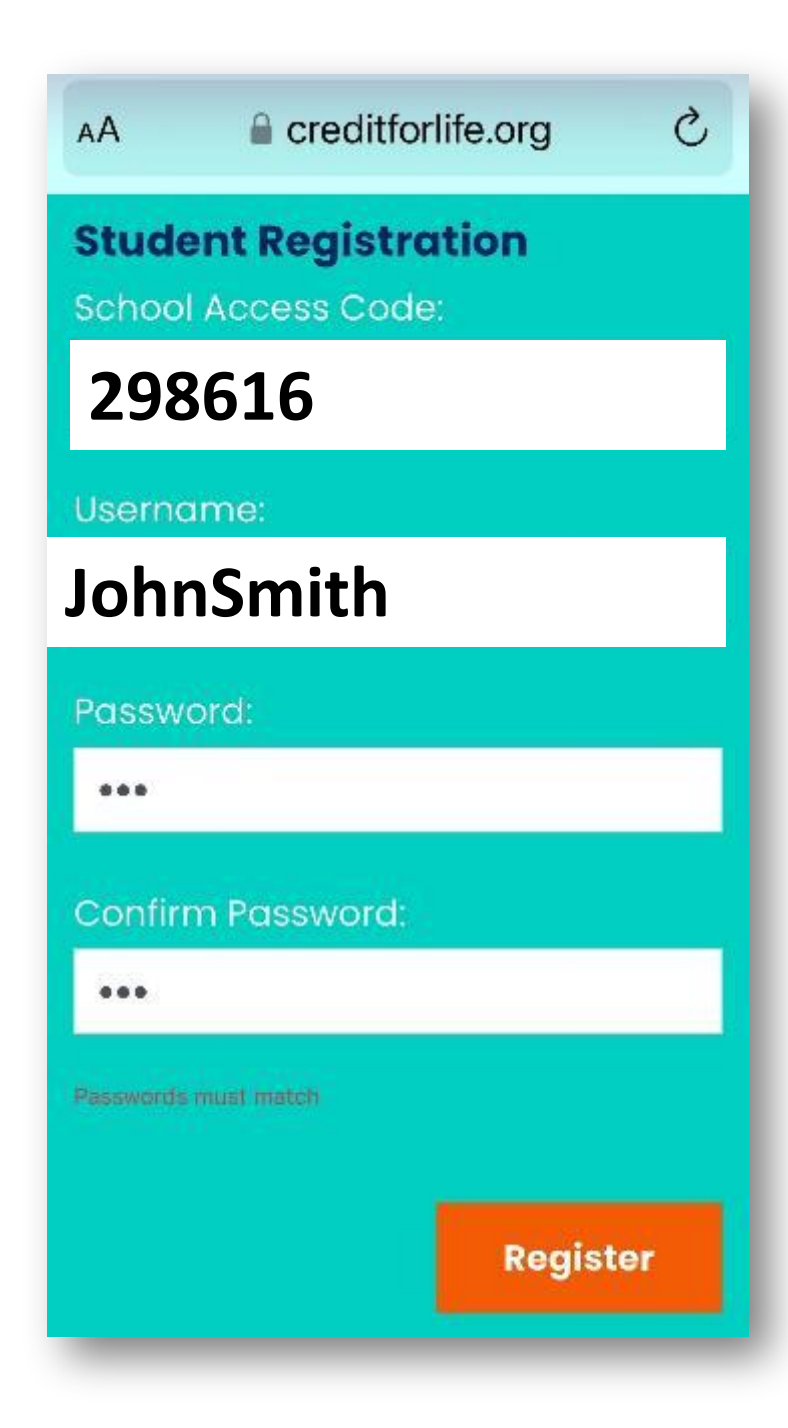

- Enter the School access code for this event: 298616
- 5. Enter a SIMPLE User Name you can remember (First Name and Last Name, etc.
- 6. Choose a **PASSWORD**: (use the initials of your school)
- 7. Click **REGISTER**
- 8. IMPORTANT: Remember your login info OR you will need to reregister!

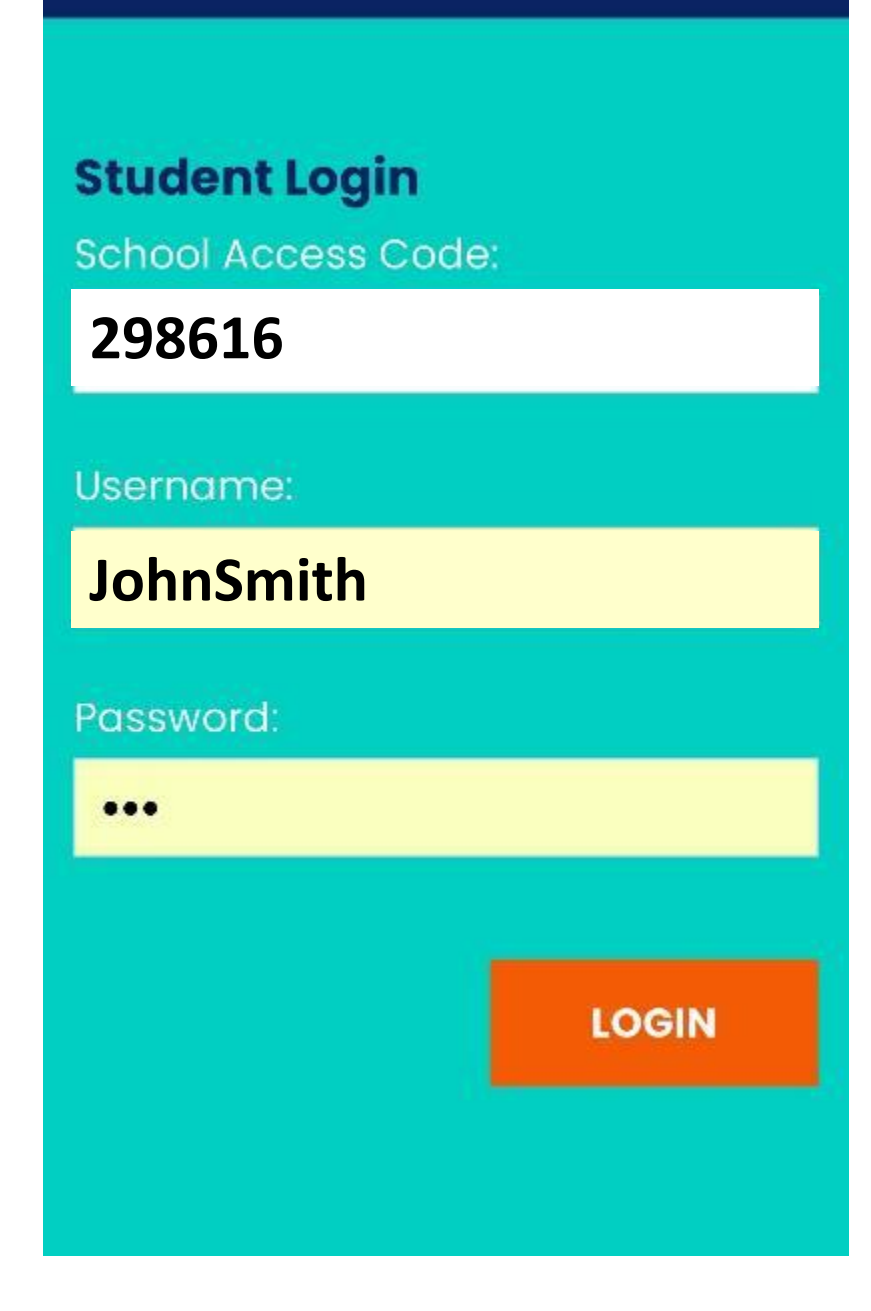

### **Login with Credentials**

- 1. LOG IN AGAIN using the same SCHOOL ACCESS CODE, USER NAME and PASSWORD you just used to register
- 2. Click LOGIN

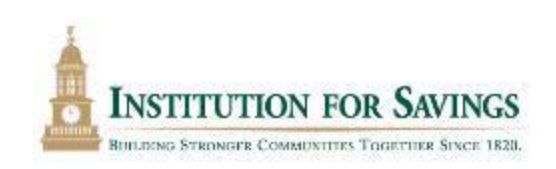

- Choose an
   AVATAR (will be displayed on your budget profile)
- 4. Scroll down and CHOOSE A PROFESSION

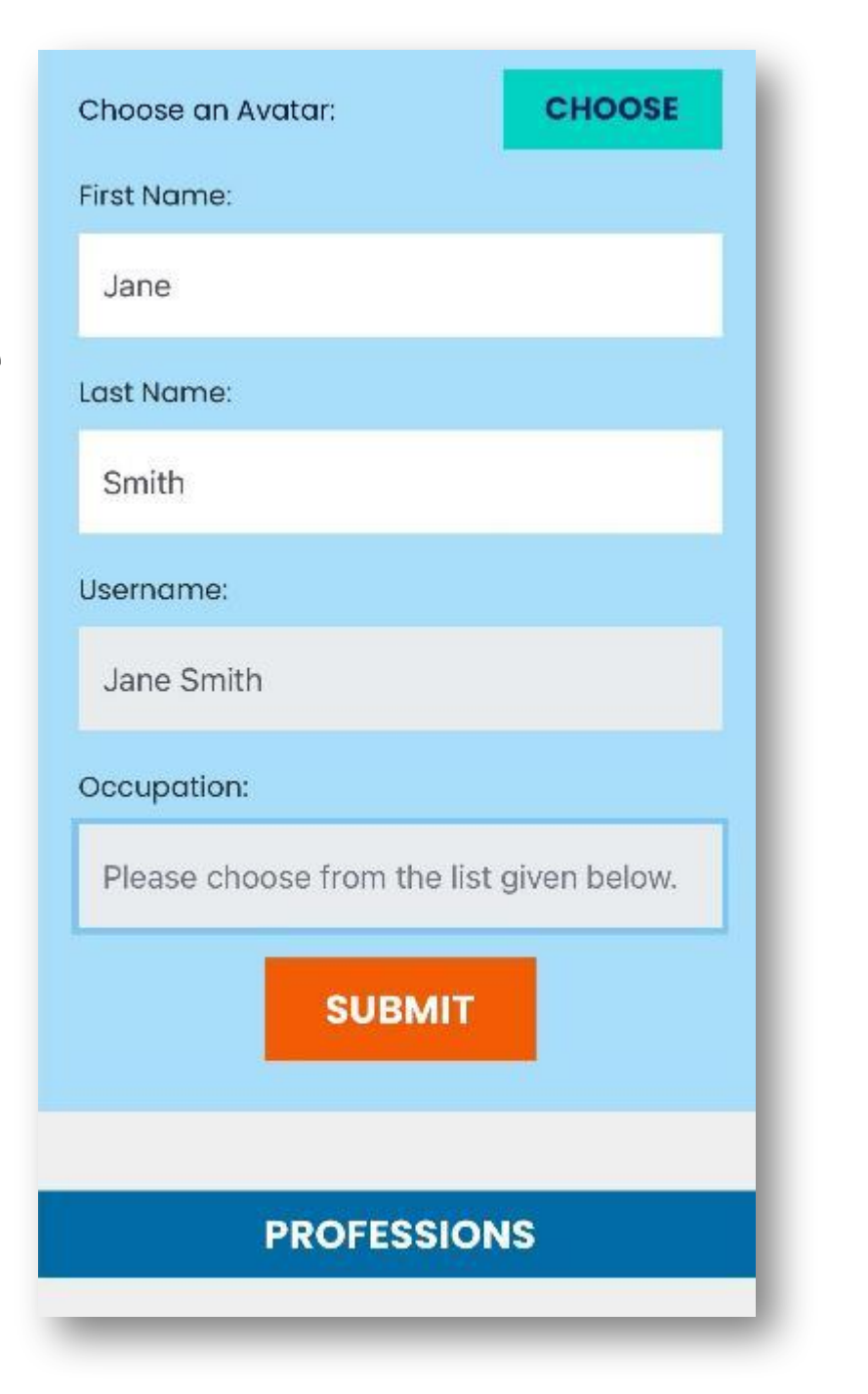

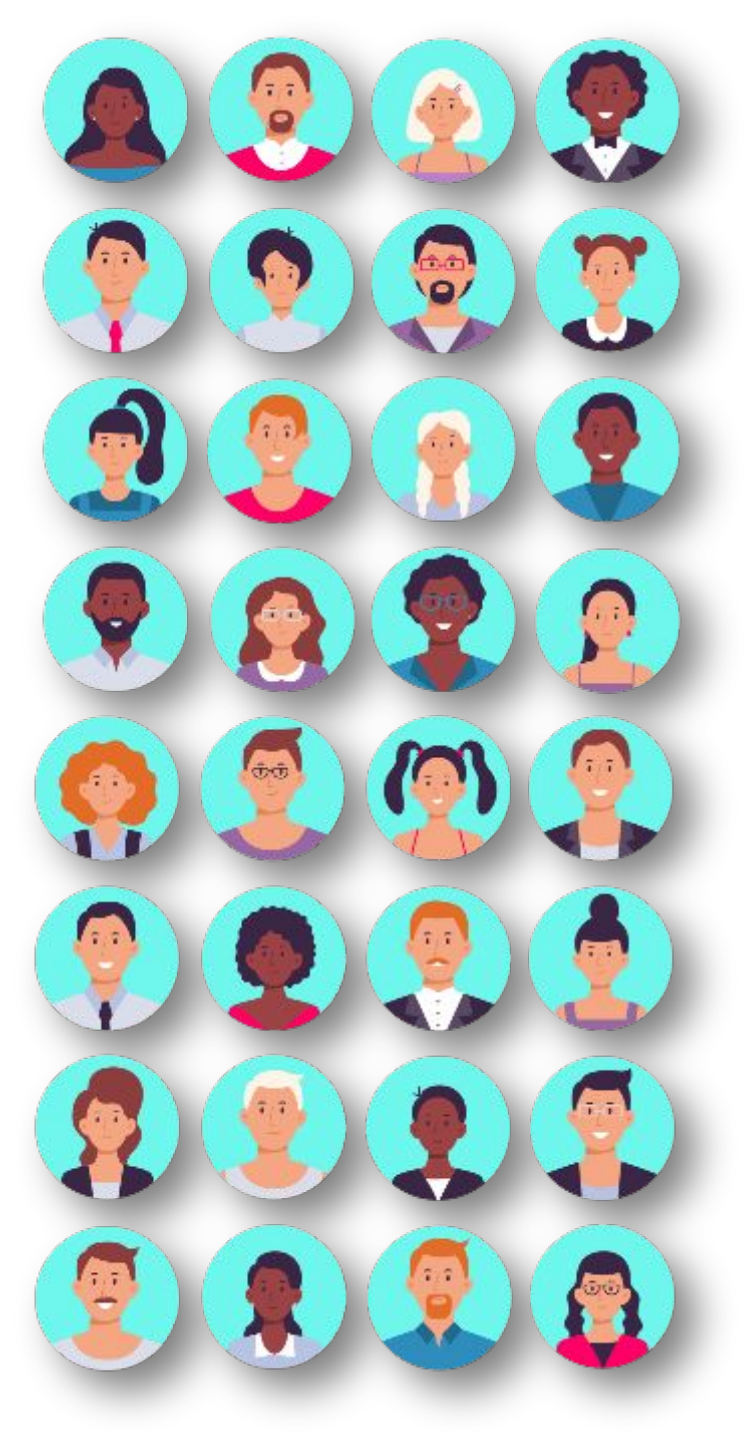

INSTITUTION FOR SAVINGS RULLENG STRONGER COMMUNITIES TOGETHER SINCE 1820.  Click on any profession to see what it pays, etc.

Once you
 decided , click
 SELECT AS
 OCCUPATION

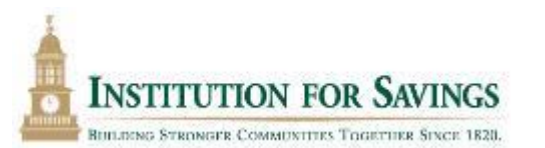

|                                                    | PROFESSIONS                 |                                        |
|----------------------------------------------------|-----------------------------|----------------------------------------|
| Arts & Inturnation                                 |                             |                                        |
| T Actor/Madel/Theoter                              | E Film Disactor             | Photocrapher                           |
| Performer                                          | Graphic Designer            | Teacher(Bernentary)                    |
| 🛄 Athletic Trainer                                 | Suidance Counsilor          | Secondary/Specia Ed                    |
| A similar diffusionar                              | C Ellenor Designe           | Teaching Aide                          |
| 🗖 Arand/Pantor                                     | L brarien                   | Tattoo Artist                          |
| Cosmetologist/Hoir Stylist/<br>Note Up Artist      | 🗖 Musician                  | D Publishing                           |
| Doncer/Choreographer                               | Nusic Telehar               | Video Bame Designer                    |
| DayCare wovider/weik                               | Dut Renist                  | With With                              |
| 🔲 Positikan Desilgriver                            | Personal Fitness Trainer    |                                        |
| ciences & Healthcore                               |                             |                                        |
| tagologoritm 🗖                                     | Marine Hologia:             | Director Terrector                     |
| E enthonologies                                    | Husson Iteraust             | Stranicia o Analatar                   |
| C Astronywas                                       | Hed col Technicon           | CL Preside of the second               |
| C Disloght                                         | Medical Research            | Procificrer - Resident                 |
| Chimpicator                                        | Heteororogist               | Physicie n/Surgeon/<br>Scientification |
| Dentol Hygierikt                                   | Neuroscientist              | - should be                            |
| Dental - Resident                                  | Buse Procitioner/Midwite/   | Distriction of the first               |
| 🗖 Environmental Scientisc!                         | Specially Numling           | C Carrierizer Thereader                |
| Ceologial                                          | Hutse/RN                    | Superior Descent                       |
| Forenaic Scientist                                 | Decupational therapy        | Velaciones desistent                   |
| E Penestry                                         | Dptometrist - First Face    | Contesting y Assessment                |
| Home Health Alde                                   | Pharmoclet                  | Resident                               |
| Hecithica e Administrator                          | Phormacy technician         | 🖸 Zoo oglat                            |
| mputers & Engineering                              |                             |                                        |
| C Architect                                        | Cybernecurity Specialist    | 🗖 Satiware Sales                       |
| T/Computer Technician                              | D Engineer - Alitypes       | 🗖 web Developer                        |
| Computer Engineer - Entry<br>Level                 | Software Developer - Junior |                                        |
| Justrial & Services                                |                             |                                        |
|                                                    |                             | 1277                                   |
| C Alcorate vechanic                                | E Bechroun                  | C sumper                               |
| Auto Mediterio                                     | Horogement                  | Restaurant Manager                     |
| Dog(Marine Mechanic                                | D Helic Technician          |                                        |
| E competier                                        | E Forming                   | L eower unity technician               |
|                                                    | Li tonsheaper               | B RECOVER WOR SOOL                     |
|                                                    | D Hachinist                 |                                        |
| Delivery Driver<br>[Ampson/Fedfix]                 | D Martician/Runeral Breator |                                        |
| un service and de la sela a ser à descholara artic |                             |                                        |
|                                                    | C Elde attacket             | C Annaland                             |
|                                                    |                             |                                        |
|                                                    |                             | E and Comments                         |
| Executive                                          | Ci numan vasources vanoger  | Di Antes Mines, Anna I and             |
| Air Troffio Controller                             | Internet schoty             |                                        |
| Armed Forces/Military                              |                             | D Read Wester                          |
| isonc relier                                       |                             | C Reads Worker                         |
| 🛄 Busenos Ansthat                                  | Bruhut                      | U Public keldt one Alecciste           |
| 🔲 Duainesa Communicationa                          | D Journaliet                | <ul> <li>Security Officer</li> </ul>   |
| Connectional Officer                               | D Towyer - And Year         | Councelor Monte Healt                  |
| Court Reporter                                     | Harioting Managen/Entry     | D Sports Management                    |
| E BMI/Paramedic                                    | Loval                       | Stote Trooper - Entry Love             |
| E Event Planner                                    | Merchant Marine             | 📋 Asol Ectote Broker                   |
| E rel/cik/Counterterrorism                         | Hartgoge Lending            | D Srban Planner                        |
| Agent                                              | NonProfit/Fundroising       |                                        |
|                                                    |                             |                                        |

Advertising, Product

E Firefighter

| 10:45   |            | int.       | <b>?</b> |
|---------|------------|------------|----------|
|         | 🔒 creditfo | orlife.org |          |
| Anthrop | oologist   |            |          |
|         |            |            |          |
| SALARY  |            |            |          |
| Gross / | Annual S   | Salary     |          |
| \$49    | ,500       | 00.0       |          |
| Net Pay | y Yearly   | ŕ          |          |
| \$38    | ,984       | .00        |          |
| Net Dec |            |            |          |
| Net Pay | Month      | iy         |          |
| A00     | 101        | 00         |          |

#### SELECT AS OCCUPATION

- •Your **Budget Sheet** now pops up with your financial information.
- •Your Checking Account balance, Savings Account balance and Credit Card limit is the amount of money you can spend.
- •This is a far as you can go until the day of the Fair.

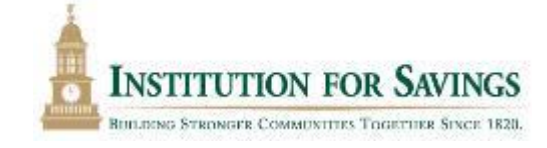

| CREDIT<br>FOR LIFE |
|--------------------|
| CRE                |
|                    |
|                    |
|                    |
|                    |
|                    |

GROS

SO

Vist the Eo

Vist the Hee

you

|  | _ |  |
|--|---|--|
|  |   |  |
|  |   |  |
|  |   |  |
|  |   |  |
|  |   |  |
|  |   |  |

checking balance \$2,212.58

savings balance \$1,036.00

RETIREMENT BALANCE

CREDIT CARD BALANCE

\$0.00

PROFILE

HELP

### **Between Now and May 22<sup>nd</sup>** (and after if interested!

- •Take the Pre-event Survey
- •Take the CFL Money Modules
- •Do any of the extra activities on the handout

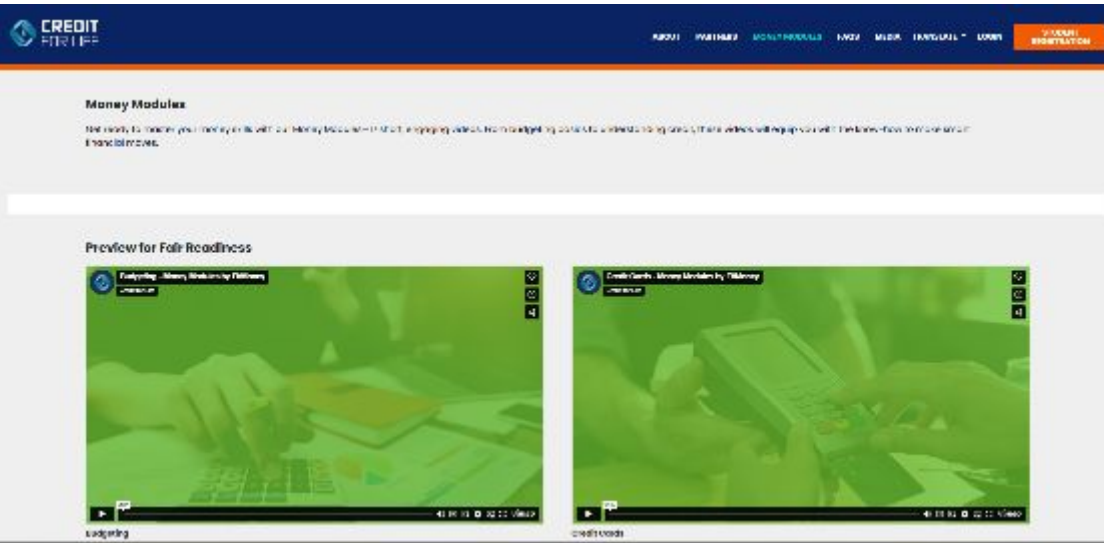

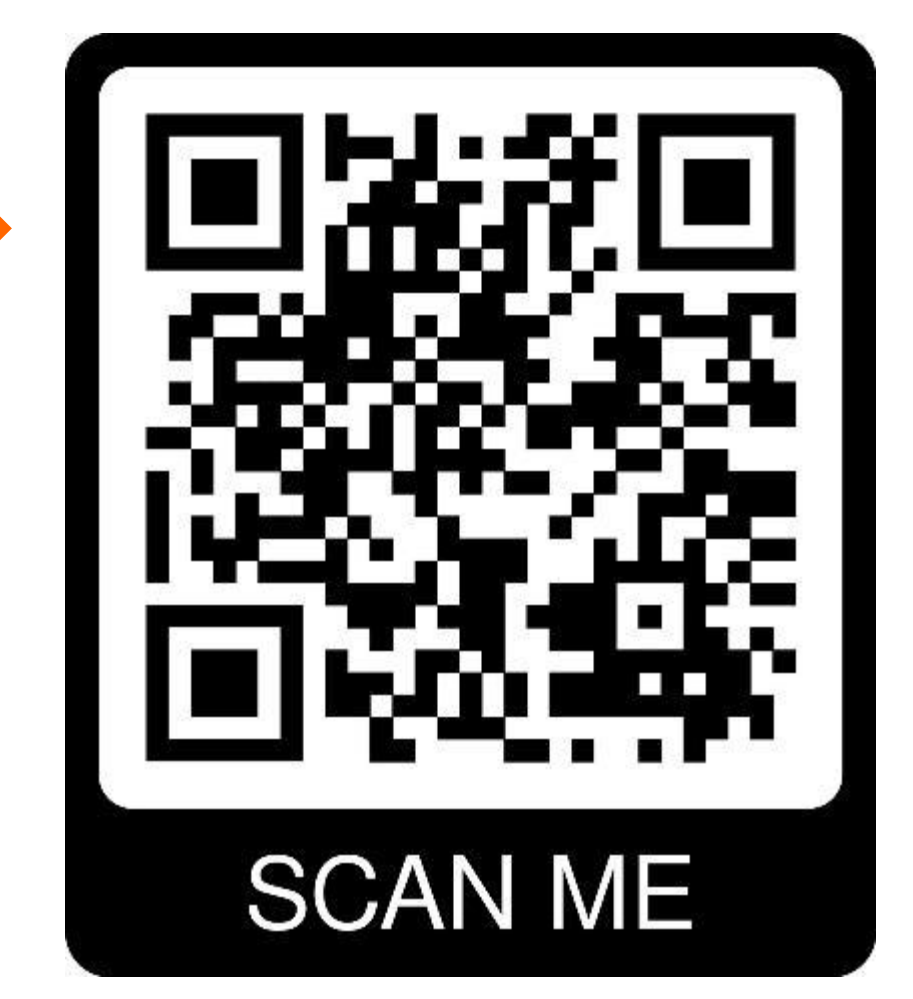

# On the day of the Fair (May 22<sup>nd</sup>)

# **Arrival At SSU**

- •On the bus, you will receive a nametag and a Quick Tips handout.
- Your nametag will have a number in the upper corner that is the number of the first Booth you will go to first.
- Pick up a Fair Passport and take a seat in the bleachers.

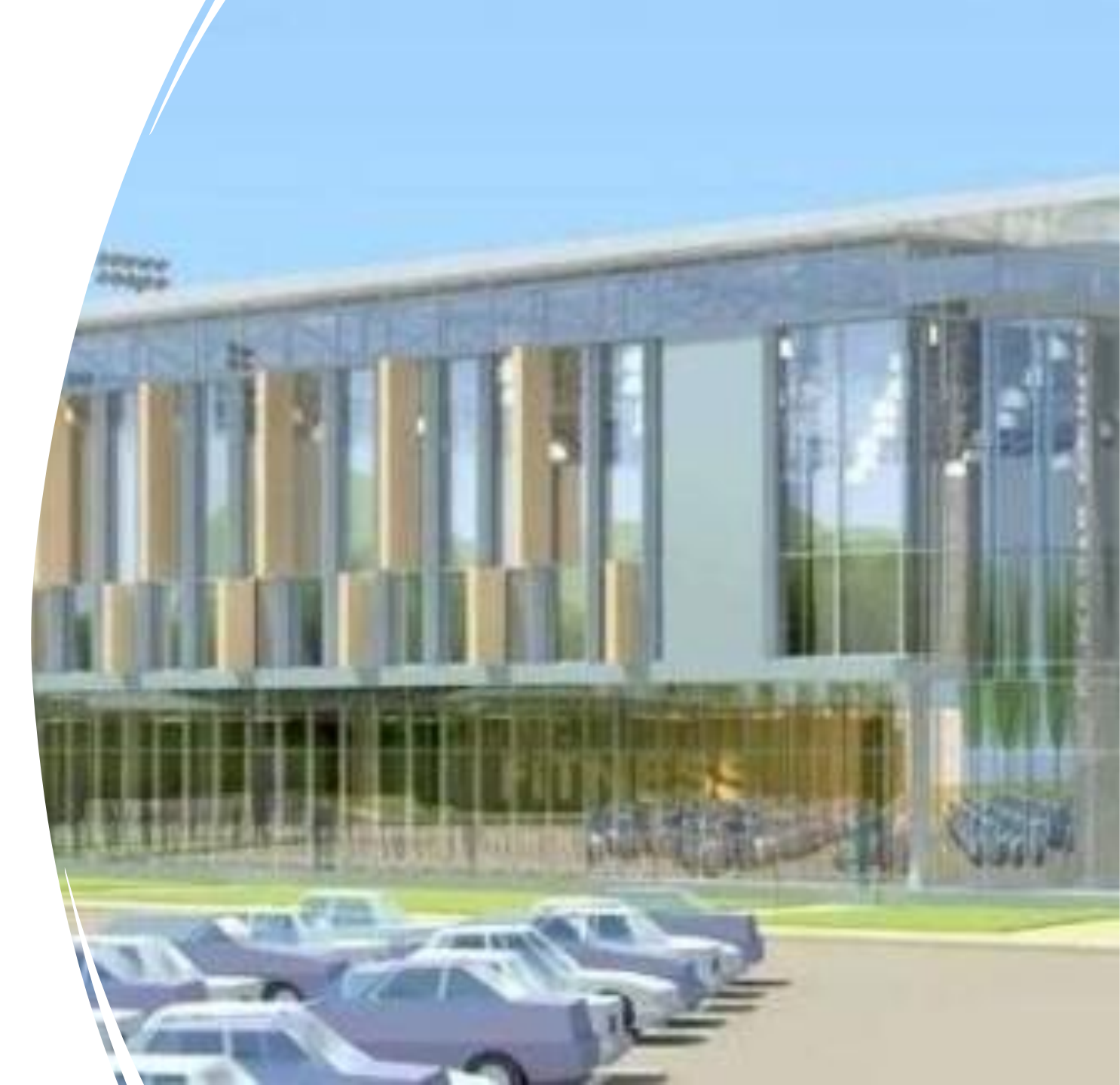

# "What is a Fair Passport?"

- Proof that you have visited every booth!
- Volunteers will stamp it when you visit each booth
- Turn in your completed Fair Passport at My Budget Review at the end of the event and <u>qualify to win</u> <u>one of more than 30 Visa</u> <u>Gift Cards!</u>

# REDIT FOR LIFE PA

#### PLEASE REFER TO INSTRUCTIONS ON BACK

SCHOOL

|                                  | <br>                      |          |  |           |                 |               |
|----------------------------------|---------------------------|----------|--|-----------|-----------------|---------------|
| haritable<br>iving               | Educatio<br>& Trainin     | on<br>ng |  | Foo<br>Nu | od &<br>trition |               |
| ousing,<br>urniture<br>Utilities | Lifestyle                 |          |  | Fun       | Fun-Fun!        |               |
| lanning<br>or the<br>uture       | Transportat               | ion      |  |           | LAS<br>BUDG     | ST S1<br>ET R |
| NUS:<br>ty &<br>rity             | BONUS:<br>Money<br>Smarts |          |  |           |                 |               |

### **Brief Welcome...then You Can Begin!**

- •Start with the booth number on your nametag.
- •Go to that booth and click on booth name to see your purchase options.

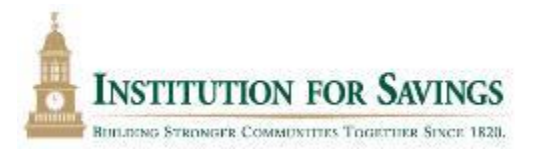

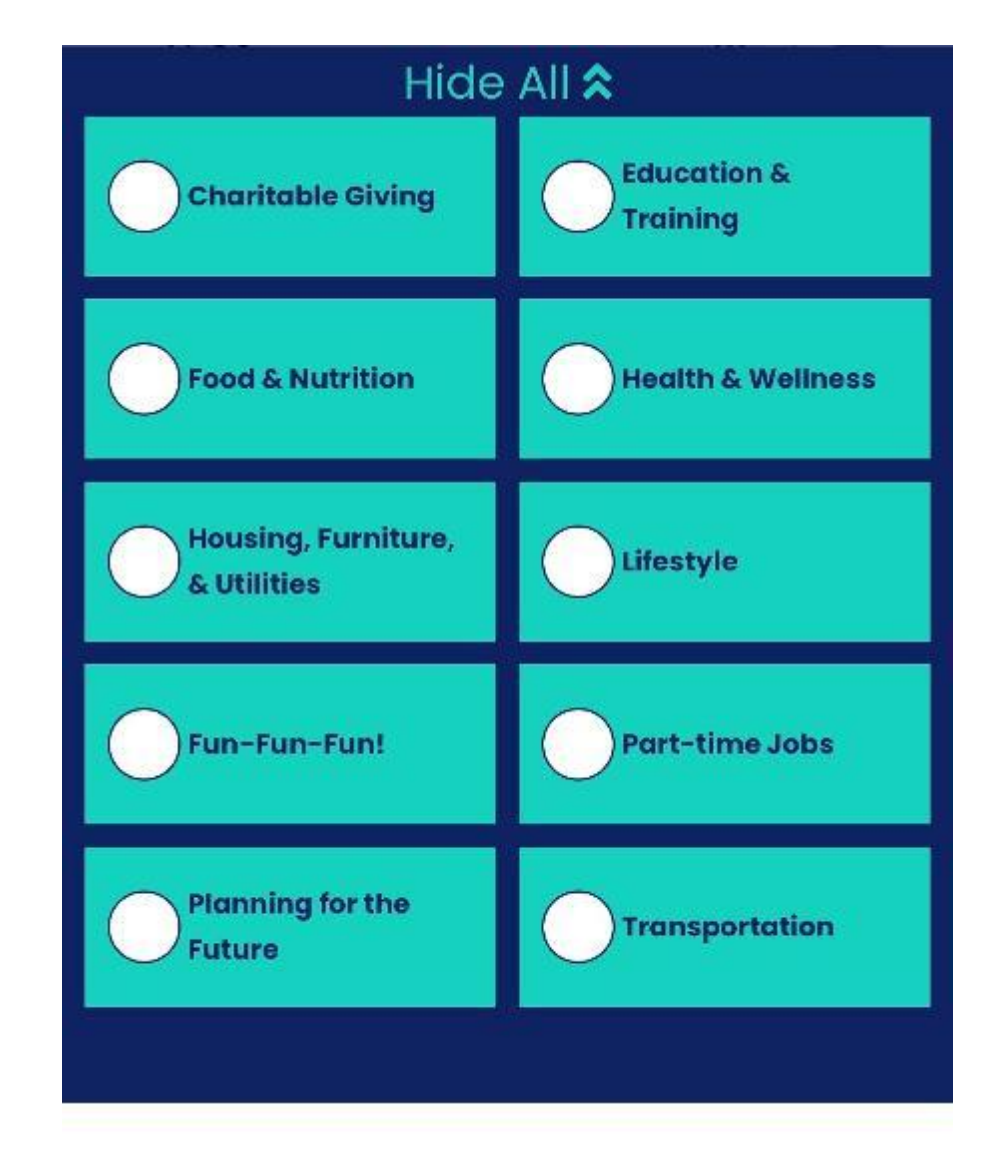

# For example:

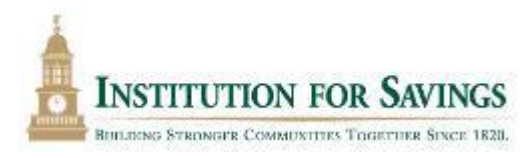

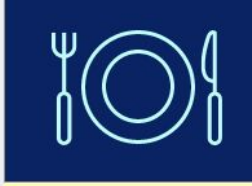

#### **Food & Nutrition**

To be your best, you must maintain a balanced, healthy, and affordable lifestyle. Choose your food plan based on that lifestyle and what you can realistically afford. Have a question?

#### **FINANCIAL VIDEOS**

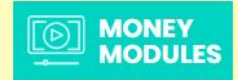

#### Plan A: Healthy/Vegetarian

This typical menu includes protein, fresh fruits, grains and vegetables. The plan includes no meat or national brands and you will spend some time planning your meals but can eat out occasionally if you choose.

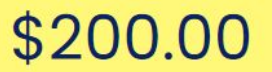

SELECT

#### Plan B: Basics/Home Cooking

This average menu includes eggs, hamburger, chicken, pasta, peanut butter, veggies, fruits, salads, cold cuts, rice, soups, etc. The lifestyle portion includes eating at home and bringing lunch to work. This plan offers no room for splurges, sticks to shopping lists, shops economically and makes coffee at home or work.

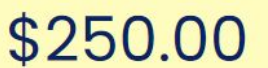

SELECT

# Next, choose how you want to pay for your choices!

# **Debit** (your monthly salary/checking account)

### OR

**Savings Account** 

### OR

### **Credit Card**

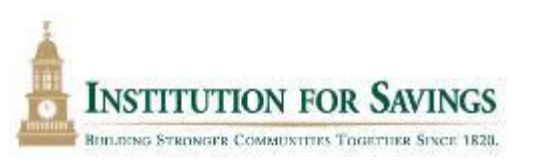

PICK AN ACCOUNT

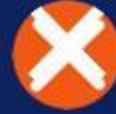

Choose which account to use to pay for this service

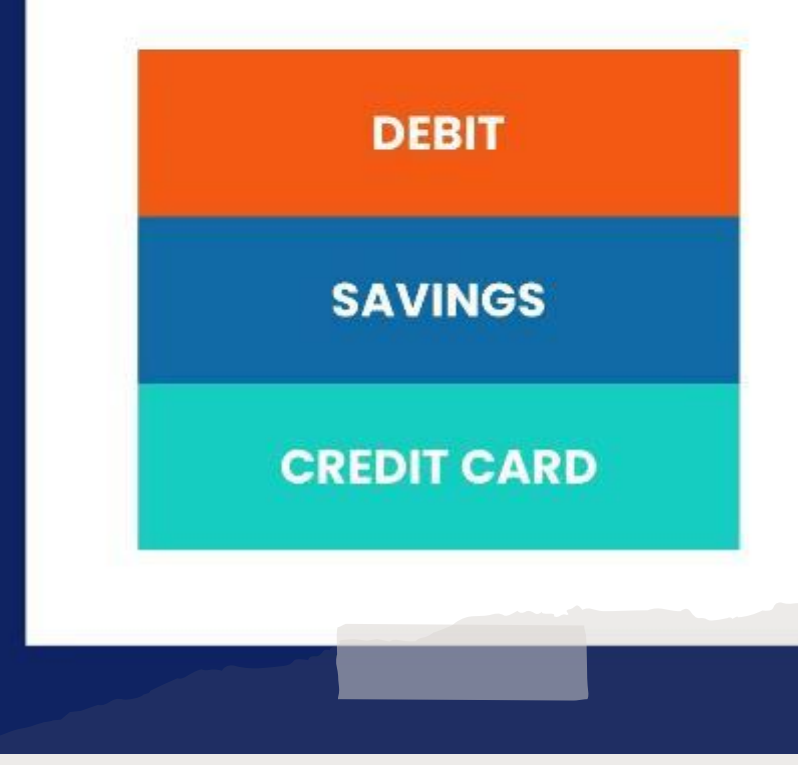

The cost of the option you chose will automatically be deducted from that post of money on your device!

INSTITUTION FOR SAVINGS BUILDING STRONGER COMMUNITIES TOGETHER SINCE 1820

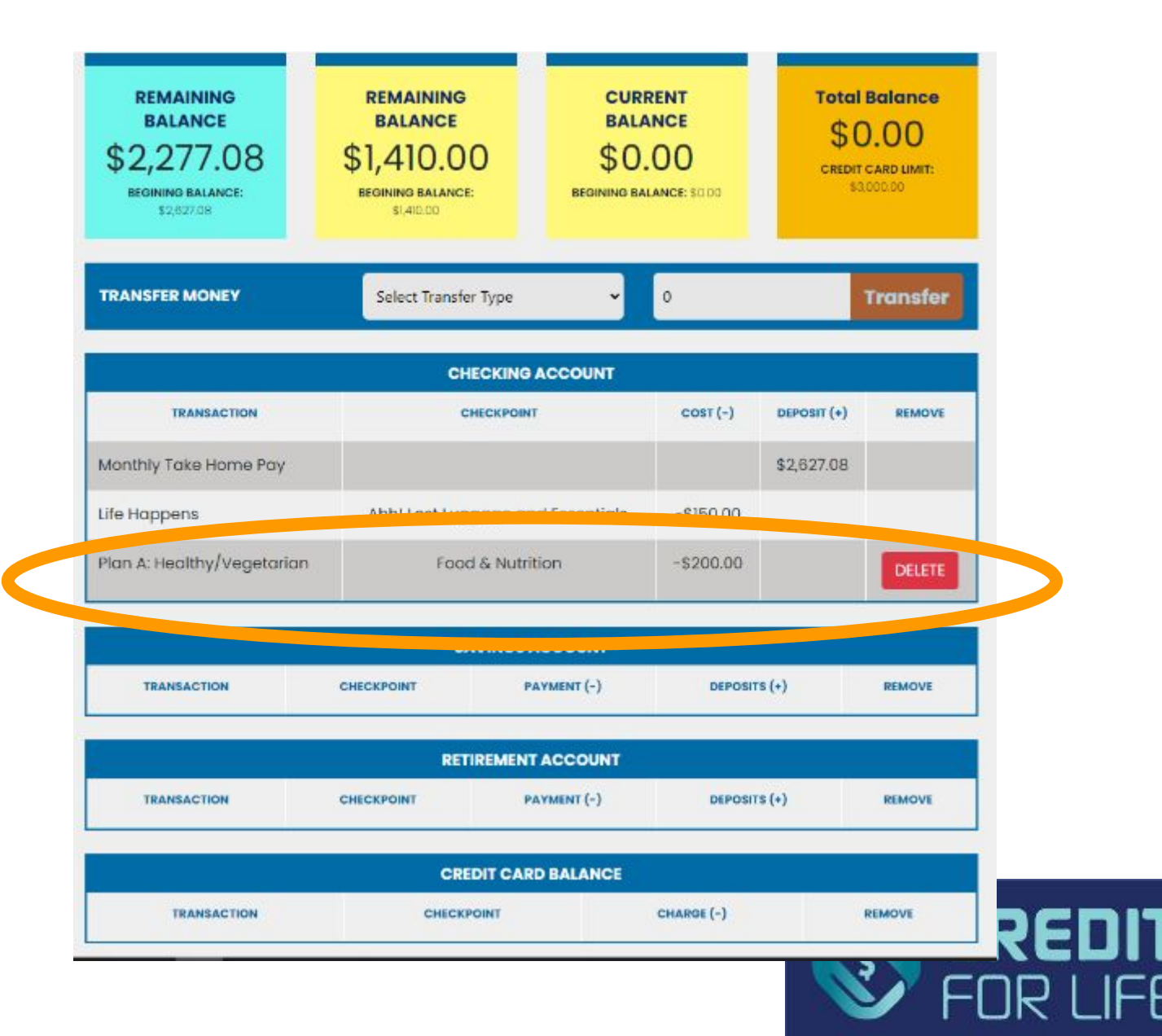

- Once you make your "purchase", the booth is checked off at the top of your screen.
- You can move on to any booth by clicking on one of the booths you haven't been to yet.

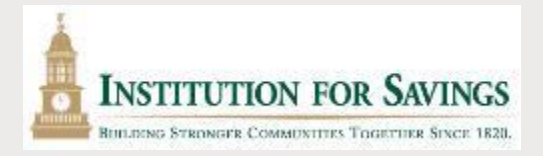

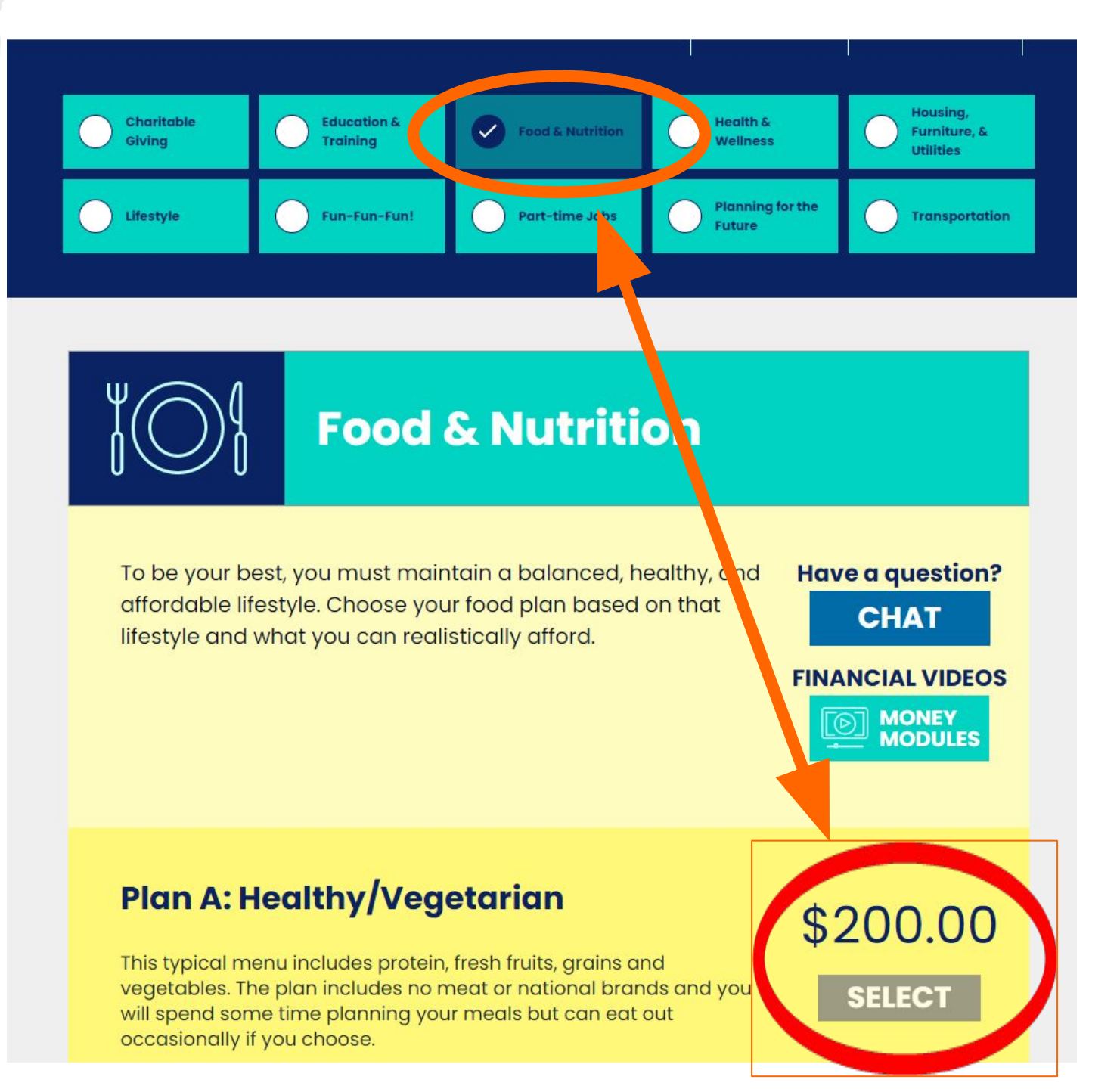

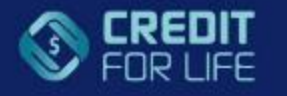

checking balance \$1,922.25

savings balance \$1,028.00

\$0.00

credit card balance

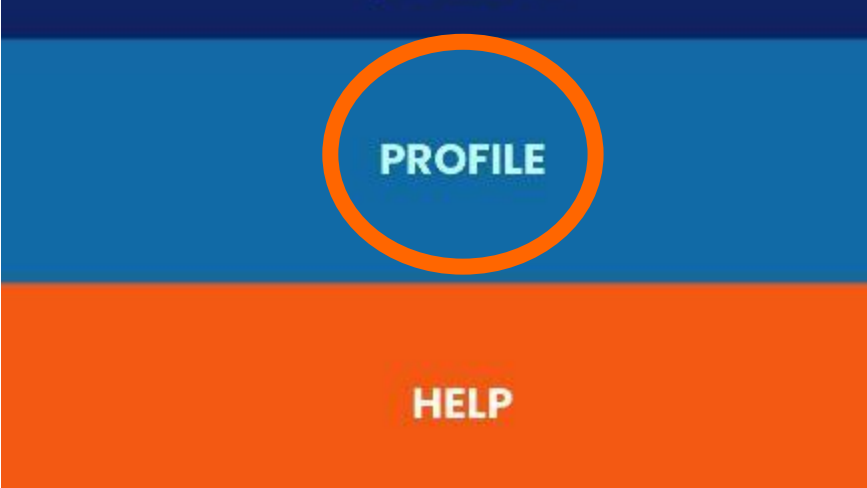

At any time, you can click in the box in the top-right and select **PROFILE** to see how you are doing with your money!

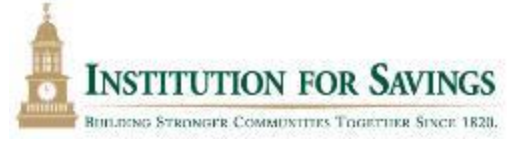

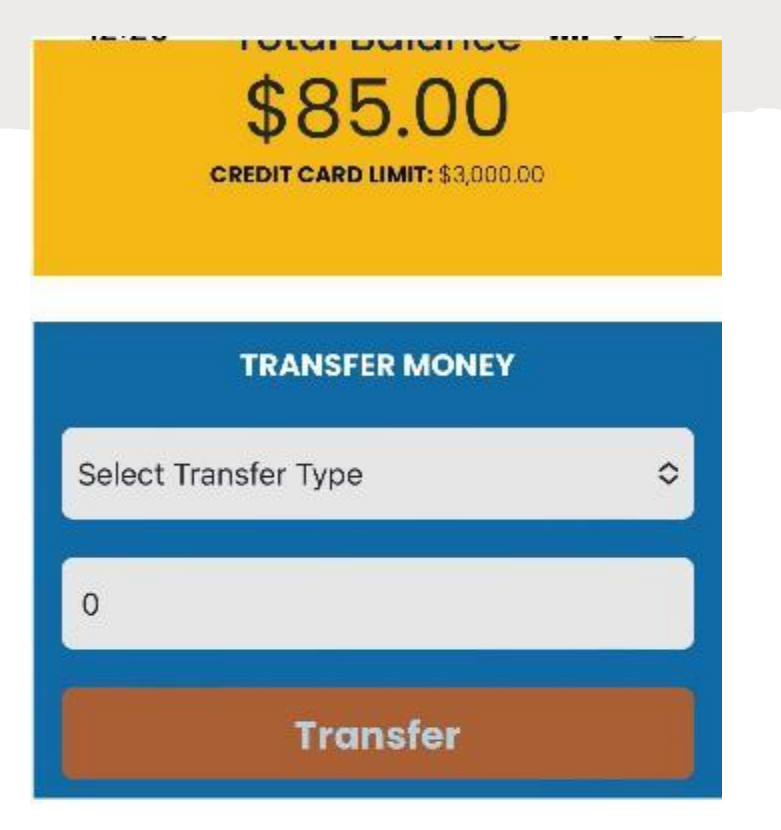

#### CHECKING ACCOUNT

| TRANSACTION              | Income/<br>Expenses             | Remove |
|--------------------------|---------------------------------|--------|
| Monthly Take<br>Home Pay | +2,024.25                       |        |
| НМО                      | -102.00<br>Health &<br>Wellness | DELETE |

### You can also go back and change any of your choices OR how you paid for them.

- •Go to MY PROFILE (top right corner)
- •Click on DELETE button next to the purchase you wish to change and then go back and purchase at that booth again. (may have to slide screen over if on your phone!)
- You can also TRANSFER MONEY between your SAVINGS and your CHECKING accounts.

ING STRONGER COMMUNITIES TOGETHER

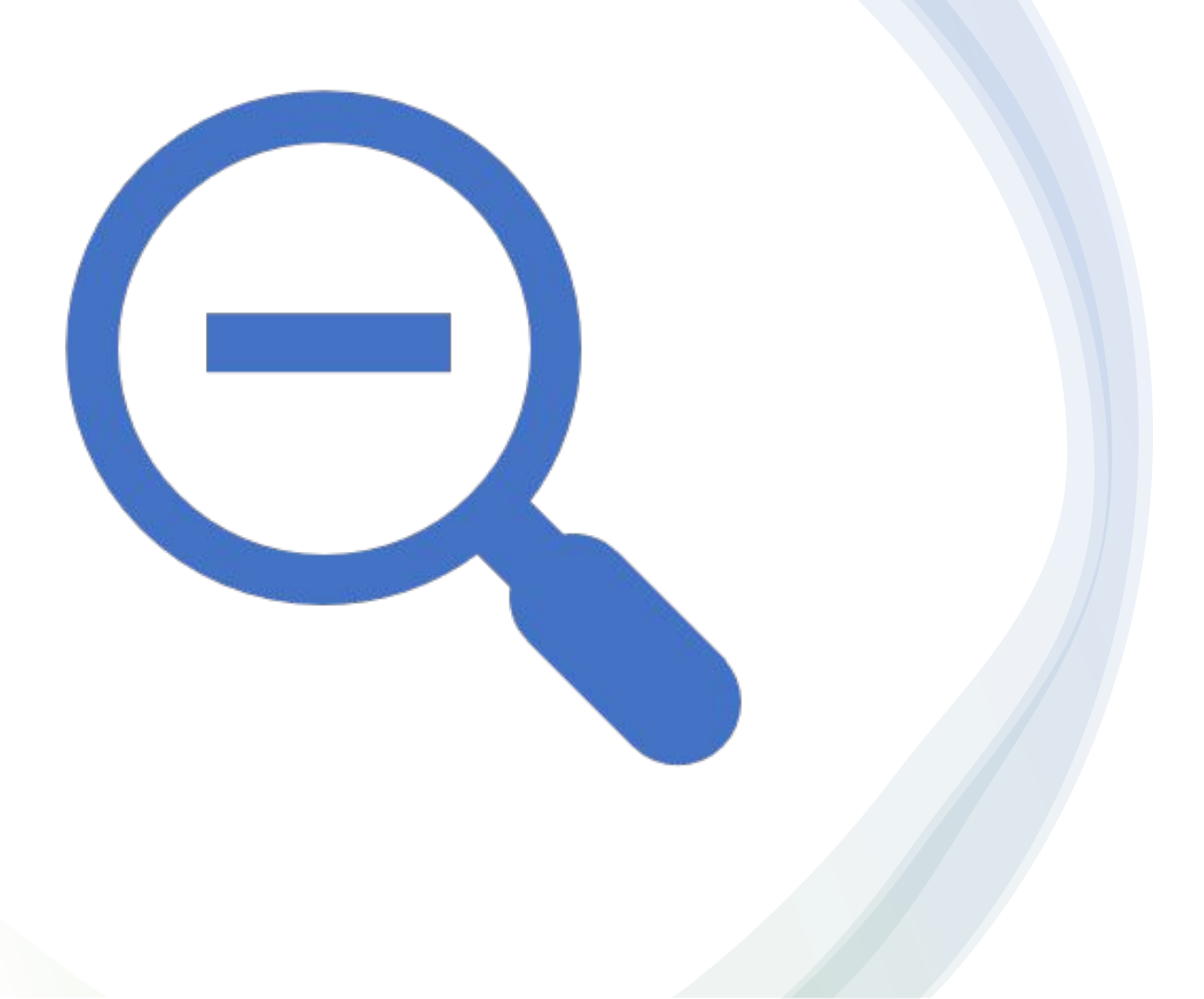

# Pop-ups appear throughout the Fair!

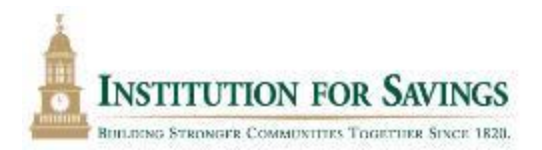

**Answer the** pop-up Quiz **Questions before** you begin each booth

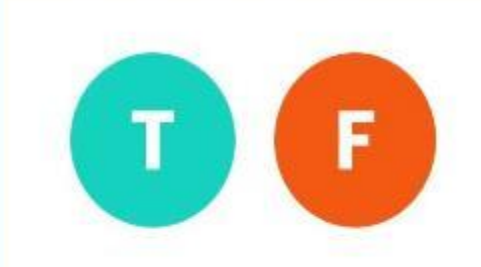

You will be penalized if you pay off your student loans early.

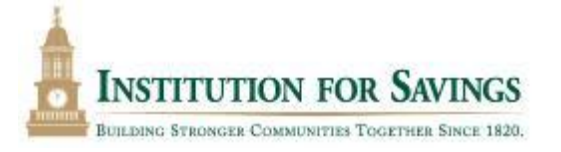

### "Life Happens" Pop-ups

- •They can be NEGATIVE or POSITIVE experiences.
- If **POSITIVE**, funds will be added to your checking account.
- If NEGATIVE, funds will be deducted from your checking account.

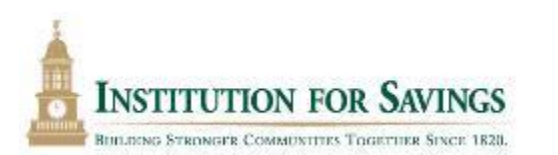

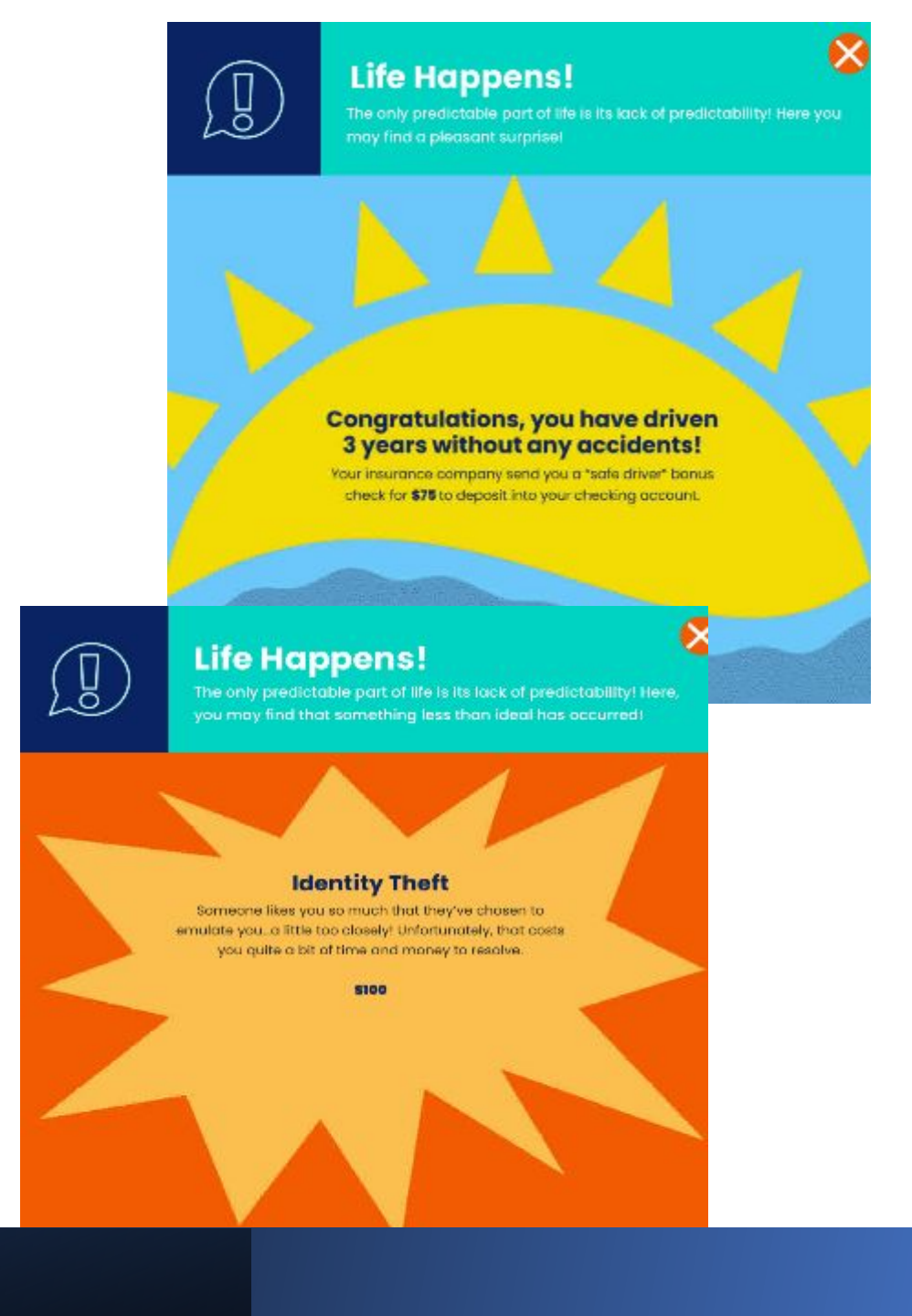

### **Credit Score Pop-up**

### Increase your credit score by 50 points by answering three of 5 questions correctly.

WANT TO INCREASE YOUR CREDIT SCORE BY 50 POINTS?

| Answ                          | er any <b>3</b> of these questions correctly                      |   |
|-------------------------------|-------------------------------------------------------------------|---|
| 1. You're applying            | g for a brand new job. Can the employer check your credit report? |   |
| YES                           | NO                                                                |   |
| 2. You're searchi<br>Realtor? | ng for a new apartment. Can your credit report be checked by the  |   |
| YES                           | NO                                                                |   |
| <b>3.</b> 550 is a great      | credit score.                                                     |   |
| TRUE                          | FALSE                                                             |   |
| <b>4.</b> 800 is a bad c      | redit score.                                                      |   |
| TRUE                          | FALSE                                                             |   |
| 5. How often sho              | uld you check your credit report?                                 |   |
| Please Select                 |                                                                   | * |
|                               | SUBMIT                                                            |   |
|                               |                                                                   |   |

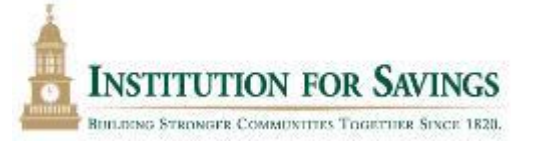

### **WARNING!**

Your savings account has dropped below \$50 it's a smart idea to keep the rest set aside for true emergencies If you have a low balance in your checking and/or savings accounts, or you are close to your credit card limit.

### WARNING!

over-reliance on your credit card is an easy way to get in to financial trouble

### Warning Pop-ups

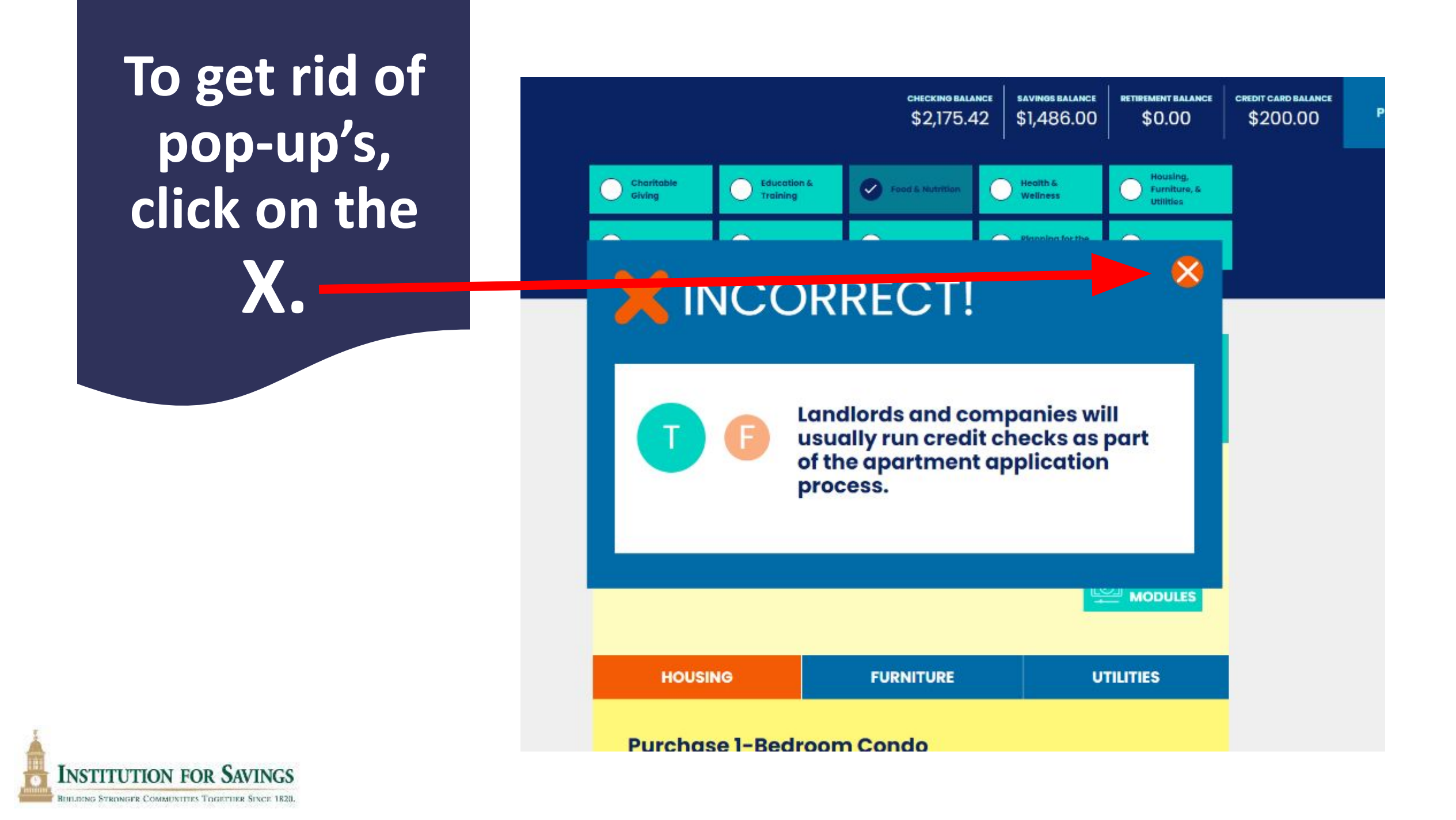

# 14 Booths You Will Visit

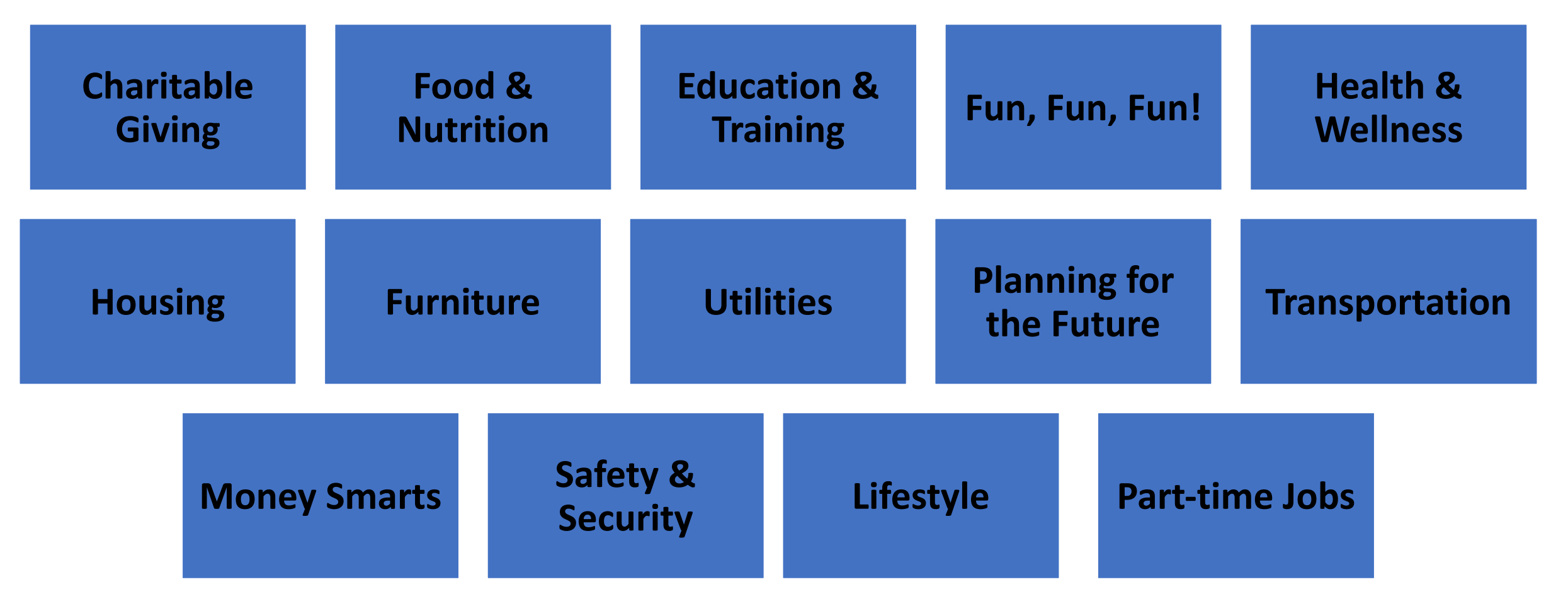

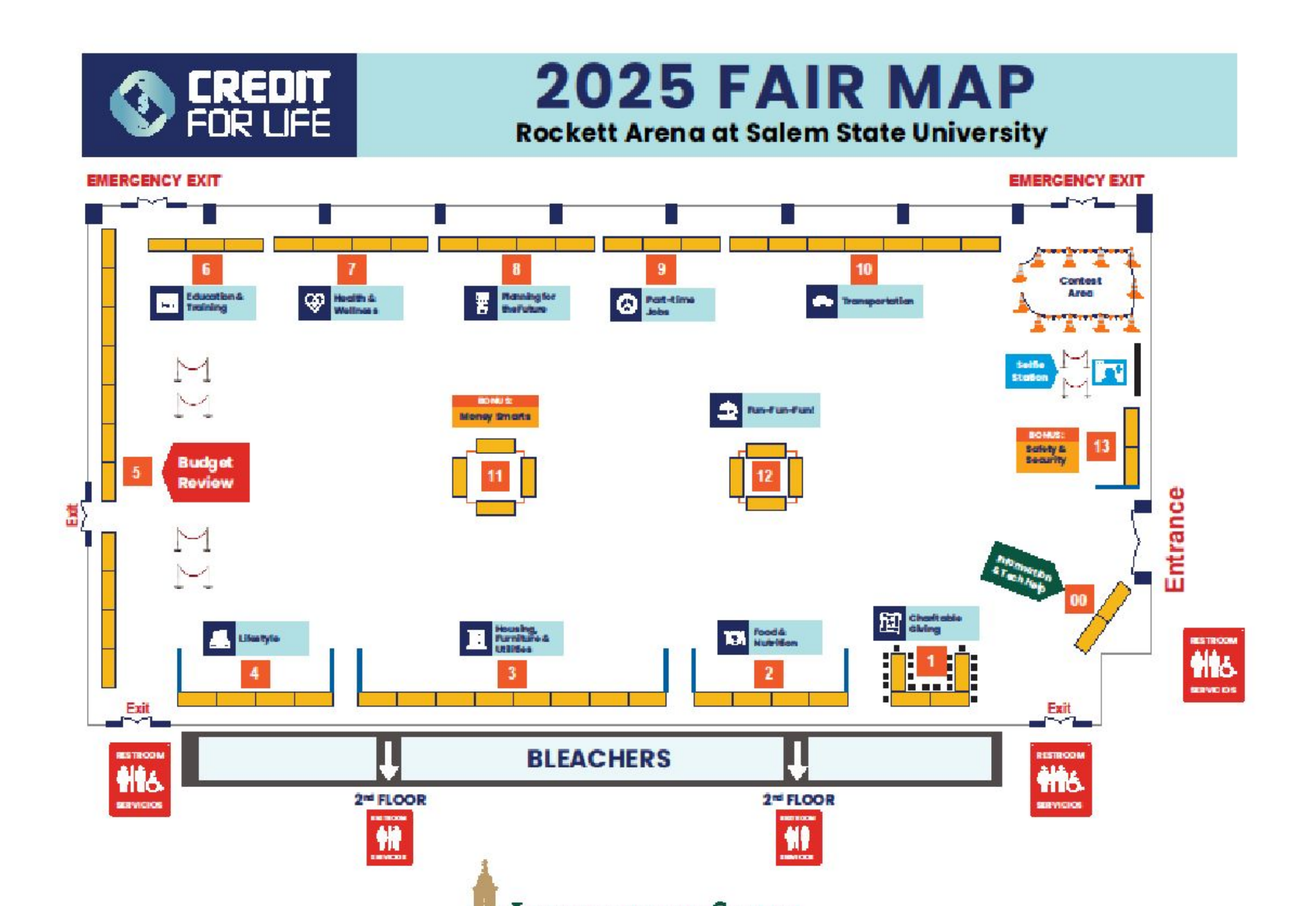

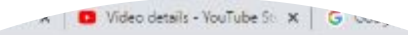

.azon Prime 🐊 Animoto - My Videos 🚷 Bankrate Portal 🚷 BCBS Benefits 🚷 DQM Page Ches.

| Your situationi toon amousto o<br>whether you work to a privati<br>training and education appo<br>further your conter for purpor<br>greater aniary. | ne based on your profession and<br>e ar public college. Additional<br>riunties are available to you to<br>ass of advancement and o | Have a question?<br>CHAT<br>FINANCIAL VIDEOL<br>MODULES |
|----------------------------------------------------------------------------------------------------|----------------------------------------------------------------------------------------------------|---------------------------------------------------------|
| Trades/Associate I                                                                                                    | Degree                                                                                                    | \$91.00<br>select                                       |
| Community Colleg                                                                                                    | le                                                                                                    | \$125.00<br>select                                      |
| Bachelors Degree<br>Public School<br>\$333.00<br>SELECT                                                                                             | Private School<br>\$1,106.00<br>SELECT                                                                                             |                                                         |
| Masters Degree<br>Public School<br>\$736.00<br>SELECT                                                                                               | Private School<br>\$2,083.00<br>SELECT                                                                                             |                                                         |
| Juris Doctorate De                                                                                                    | gree (Attorney)                                                                                                    | \$900.00                                                |

# Education & Training

Choose your student loan package based on your profession.

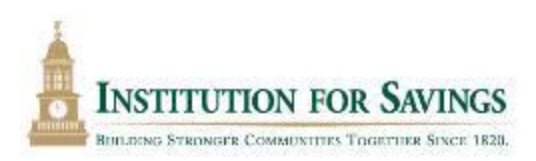

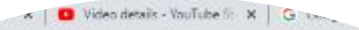

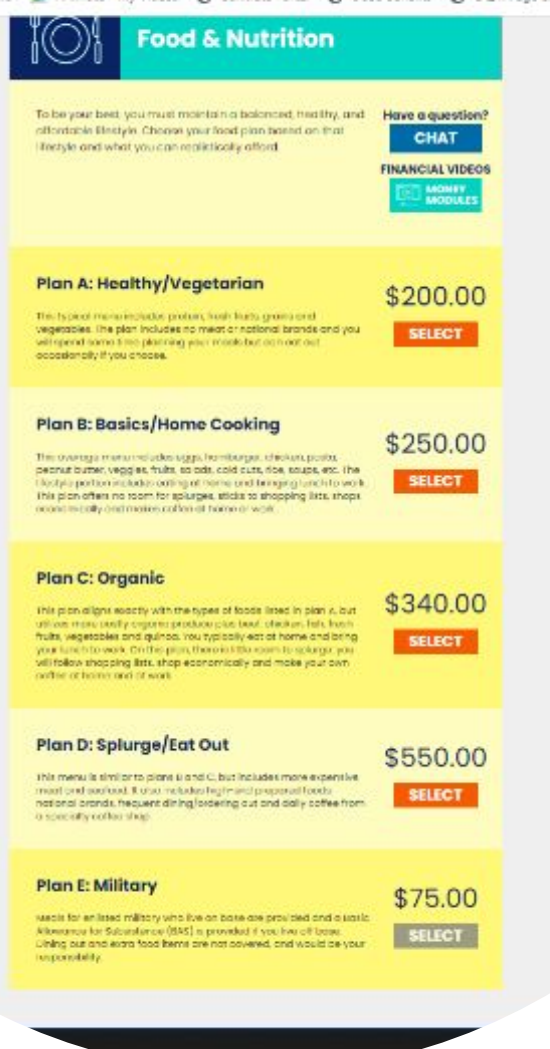

# Food & Nutrition

Choose your food package based on your habits (eat out a lot, Starbucks every day, etc.)

> INSTITUTION FOR SAVINGS BUILDING STRONGER COMMUNITIES TOGETHER SINCE 1820.

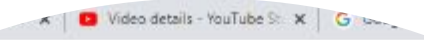

ziazon Prime 🎍 Animoto - My Videos 🚯 Bankrate Portal 🚱 BCBS Benefits 🚱 DQM Page Ches.

| Health & Wellness                                                                                                    |
|----------------------------------------------------------------------------------------------------|
| A clear understanding of your medical and dental insurance<br>needs is paramount to a healthy lifetyte as is incorporating<br>fibross into your daily or wookly routines.                                                  |
| Health Insurance<br>HMO O PPO O Self-Employed O<br>Insurance                                                                                                    |
| \$102.00 \$156.00 \$225.00                                                                                                    |
| SELECT SELECT                                                                                                    |
| Fitness Options                                                                                                    |
| Full-service Health Economy Health Sports League<br>SS5 one time registration<br>store inno registration<br>store inno registration<br>see plux SS8 equipment fee<br>store inno registration<br>see plux SS8 equipment fee |
| \$50.00 \$10.00 \$85.00                                                                                                    |
| SELECT SELECT SELECT                                                                                                    |
| Online Virtual<br>Classes                                                                                                    |
| \$25.00                                                                                                    |
| SELECT                                                                                                    |

# Health & Wellness

Choose your health insurance and Fitness activities.

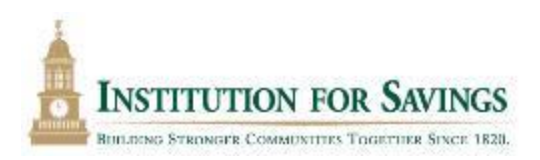

# HOUSING, Furniture & Utilities

You must VISIT ALL THREE booths together: HOUSING, FURNITURE, and UTILITIES.

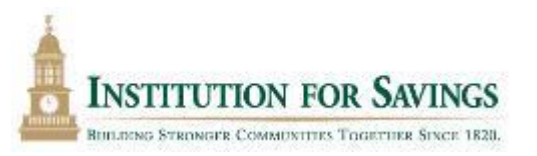

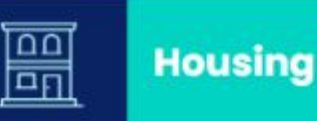

**Clear All Selections** 

#### Purchase 1-Bedroom Condo

Purchase Amount: \$222,500 Downpayment: Assumes First-time Homebuyer Loan; will use all your Savings. Monthly Payment: \$1,673/month Other Fees: \$325/month (includes Insurance: \$33/month; Condo Fee: \$167/month; Taxes: \$125/month)

#### Rent 2-Bedroom Apartment to Share with a Roommate Rent Amount: \$1,500

Rent Amount: \$1,500 Security Deposit: \$1,500 Renter's Insurance: \$15/month

#### Rent 1-Bedroom Apartment

Monthly Rent: \$1,100 Security Deposit: \$1,100 Renter's Insurance: \$10/month

Live at Home

Rent to Parents: \$500

#### Military

Housing for enlisted military assigned to permanent duty within the 50 U.S. states is typically provided in two ways: You may choose to live on base at no charge or receive a Basic Allowance for Housing (BAH), which is a stipend you receive to rent or buy near your current duty station. Your stipend is based on rank, number of dependents and permanent duty station zip code.

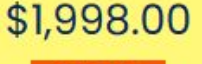

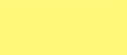

SELECT

\$765.00

SELECT

\$1,110.00

SELECT

\$500.00

SELECT

\$N/A

SELECT

## Housing, **FURNITURE** & Utilities **Chose FURNITURE** that matches your HOUSING.

### Chose ADDITIONAL OPTIONS OR \$N/A

INSTITUTION FOR SAVINGS BUILDING STRONGER COMMUNITIES TOGETHER SINCE 1820

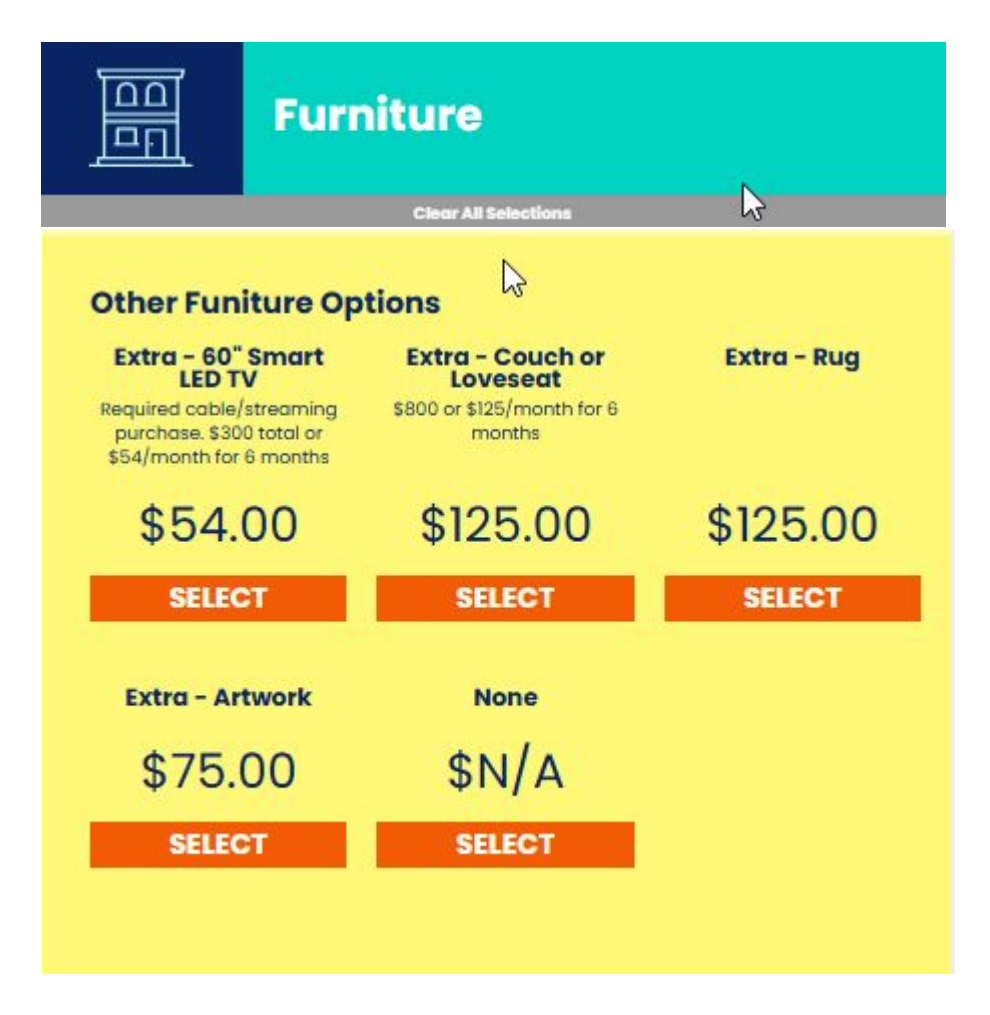

# Housing, Furniture & UTILITIES

<u>Chose UTILITIES that</u> <u>matches your HOUSING</u>.

> Chose ADDITIONAL CELLPHONE AND CABLE/INTERNET, \$N/A

INSTITUTION FOR SAVINGS BUILDING STRONGER COMMUNITIES TOGETHER SINCE 1820

|                                                                   | Util                                          | ities                                                                                  |                                                                    |
|-------------------------------------------------------------------|-----------------------------------------------|----------------------------------------------------------------------------------------|--------------------------------------------------------------------|
|                                                                   |                                               | Cinar All Selections                                                                   |                                                                    |
| Cellphone                                                         |                                               |                                                                                        |                                                                    |
| iPhone, An<br>Includes phone p<br>monthly fee, o<br>unlimited dat | <b>droid</b><br>ourchase,<br>and an<br>a plan | iPhone, Android<br>Includes phone purchase,<br>monthly fee, and a limited<br>data plan | Trac Phone<br>Pay-as-you-go, unlimite<br>talk and text, 2GB of dat |
| \$100.                                                            | 00                                            | \$60.00                                                                                | \$25.00                                                            |
| SELEC                                                             | т                                             | SELECT                                                                                 | SELECT                                                             |
| No pho                                                            | ne                                            |                                                                                        |                                                                    |
| \$N/                                                              | A                                             |                                                                                        |                                                                    |
| SELEC                                                             | т                                             |                                                                                        |                                                                    |
|                                                                   |                                               |                                                                                        |                                                                    |

Cable/Internet Services Premium Cable/Internet **Basic Cable** Internet Only \$180.00 \$80.00 \$50.00 SELECT SELECT SELECT Hulu Basic + Live TV Apple TV YouTube TV \$55.00 \$65.00 \$5.00 SELECT SELECT SELECT No Cable \$N/A SELECT \$N/A Military SELECT Included

medin 🗙 👩 Video details - YouTube St 🗙 🔓 Google Acc.

Amazon Prime 🍃 Animoto - My Videos 🧿 Bankrate Portal 🚱 BCBS Benefits 🔇 DQM Page Checker

FINANCIAL VIDEOS

options

# Transportation

How will you get to work and what can you afford?

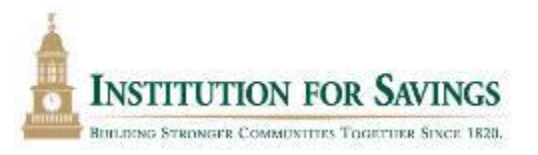

| lew 2021 Ford F-150<br>Lauriat Pickup<br>\$38,096<br>Menthy Ison payment<br>1940<br>Insuranter, gas &<br>malminencet \$238 (ne<br>down payment) | New 2021 Toyota<br>Prius<br>\$26,442<br>Kenthy ioon payment.<br>5438<br>Insurance, gas &<br>maintenance: \$705 (no<br>down payment) | Lease a 2021 Honda<br>Civic LX<br>\$20,401<br>Monthly lease payment<br>#235 (\$2540 coun<br>payment)<br>Insurance, gas &<br>maintenenes; 5200 (no<br>down payment) |
|----------------------------------------------------------------------------------------------------|----------------------------------------------------------------------------------------------------|----------------------------------------------------------------------------------------------------|
| \$1,087.00                                                                                                    | \$641.00                                                                                                    | \$435.00                                                                                                    |
| SELECT                                                                                                    | SELECT                                                                                                    | SELECT                                                                                                    |
| Used 2018 Jeep<br>Wrangler Sport<br>\$28,000<br>Monthly Ison payment<br>5250<br>Insurance, gas &<br>maintenance: 52%                            | Used 2016 Ford<br>Escape SUV SE<br>\$15,500<br>Monthly Ison payment:<br>5226<br>Insurance, gos &<br>maintenance: 520                | Used 2014 Hyundai<br>Sonata GLS<br>S9,999<br>Monthly loan payment:<br>1785<br>Imuraneo, gos 5<br>maintenance: 2703                                                 |
| \$514.00                                                                                                    | \$435.00                                                                                                    | \$383.00                                                                                                    |
| SELECT                                                                                                    | SELECT                                                                                                    | SELECT                                                                                                    |
|                                                                                                    |                                                                                                    |                                                                                                    |

Suburban Public Transportation

\$110.00

SELECT

Bicycle

\$36.00

SELECT

City Public Transportation

\$140.00

SELECT

Uber/Lyft \$80.00 SELECT

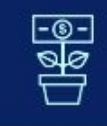

#### **Planning for the Future**

Unexpected expenses pop up all the time, so it is important to Have a question? build up your savings account and put money away early in CHAT your career for retirement. The sooner you begin putting money away for life after work, the more money you will have to enjoy when you are ready to retire. If you'd like to put more

into retirement, you can select buttons multiple times.

**FINANCIAL VIDEOS** MONEY

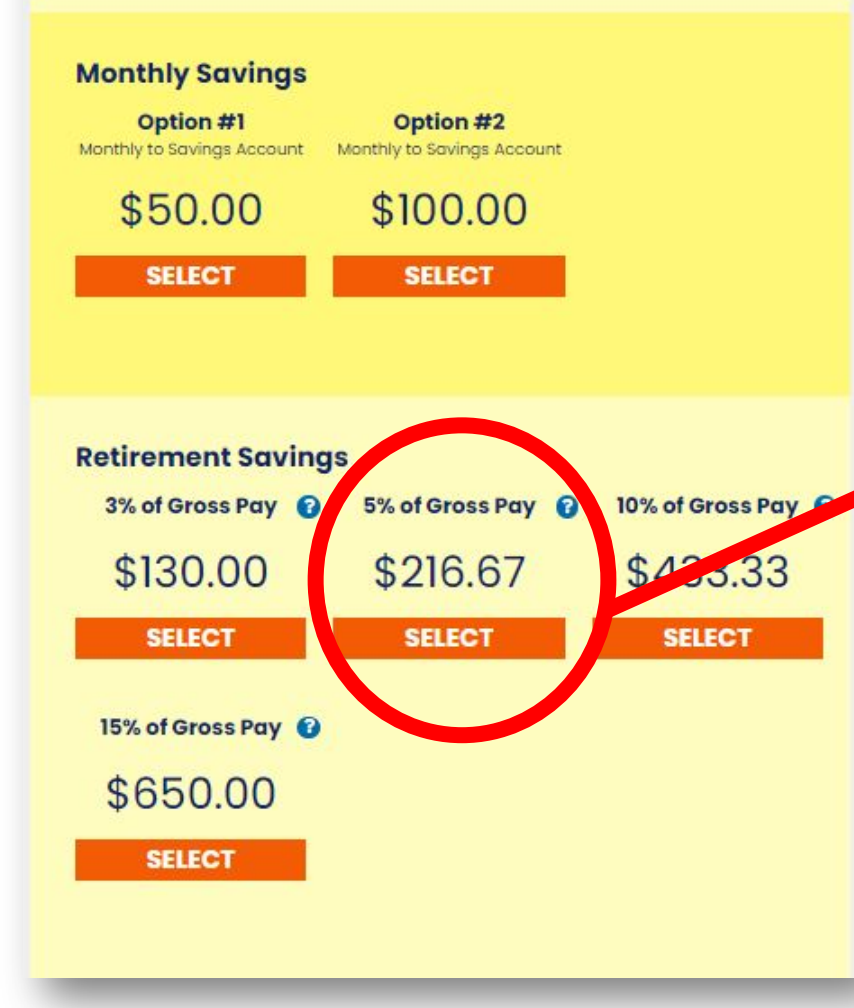

# **Planning for** the Future

Calculator – 5%

**Gross Annual Salary** 

\$39,600.00

Monthly Cost:

\$165.00

Total Investment at \$79,200.00 age 65:

Total Interest Earned: \$496,816.29

Account Balance at \$576,016.29 Age 65:

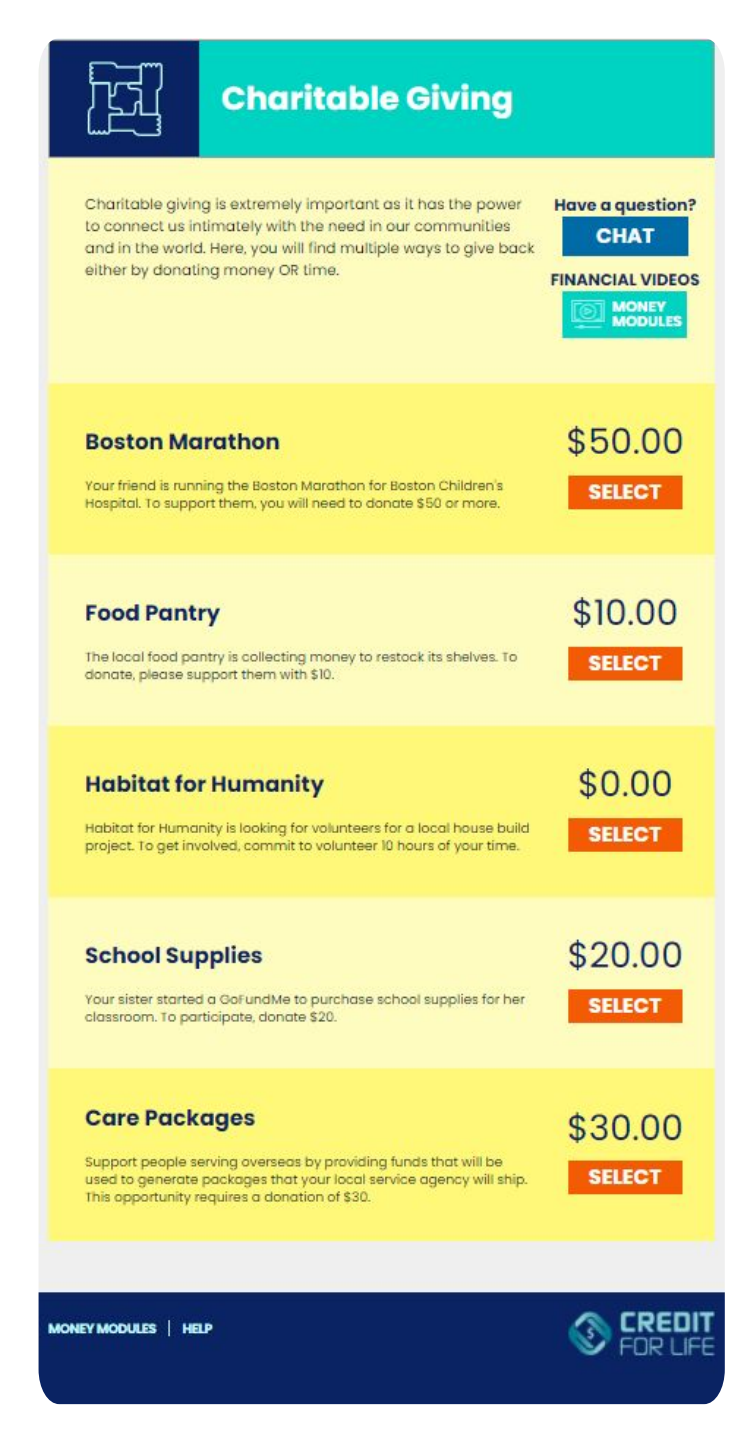

# **Charitable Giving**

# FOR AN EXTRA CREDIT BONUS PRIZE:

•Sit down at the booth and write a note to a serviceman or servicewoman serving overseas.

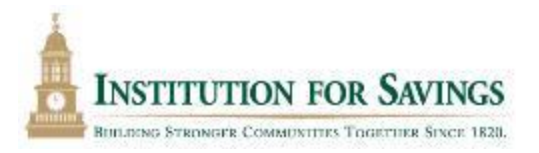

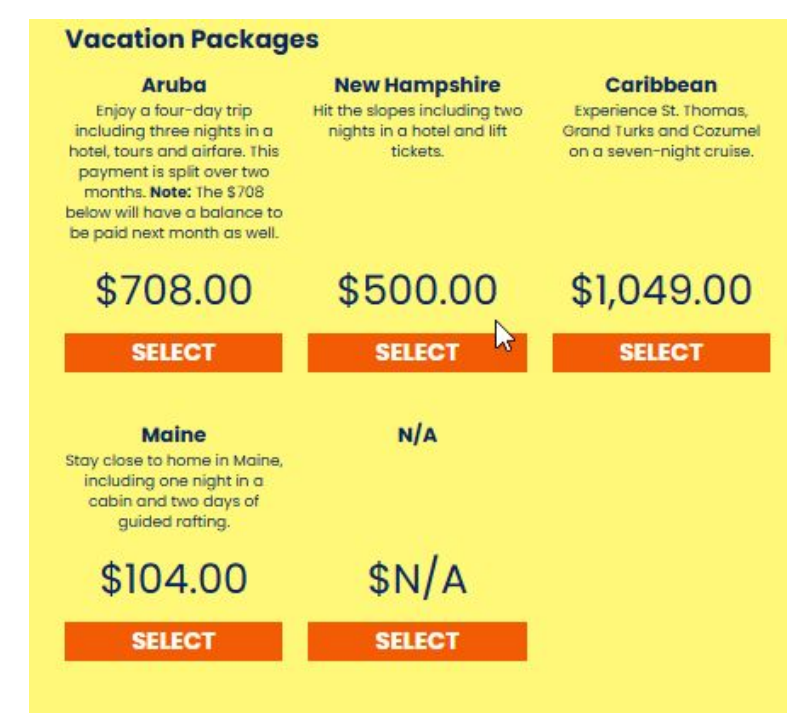

| Enter tanini ent a Mo | 10           |
|-----------------------|--------------|
| New England           | Live Theater |
| Patriots Ticket       | Performance  |

Entertainment C Marc

| Patriots Ticket            | Performance                  |         |
|----------------------------|------------------------------|---------|
| \$159.00                   | \$95.00                      | \$75.00 |
| SELECT                     | SELECT                       | SELECT  |
| Red Sox Grandstand<br>Seat | Takeout and Netflix<br>Movie | N/A     |
| \$66.00                    | \$35.00                      | \$N/A   |
| SELECT                     | SELECT                       | SELECT  |

Live Concert

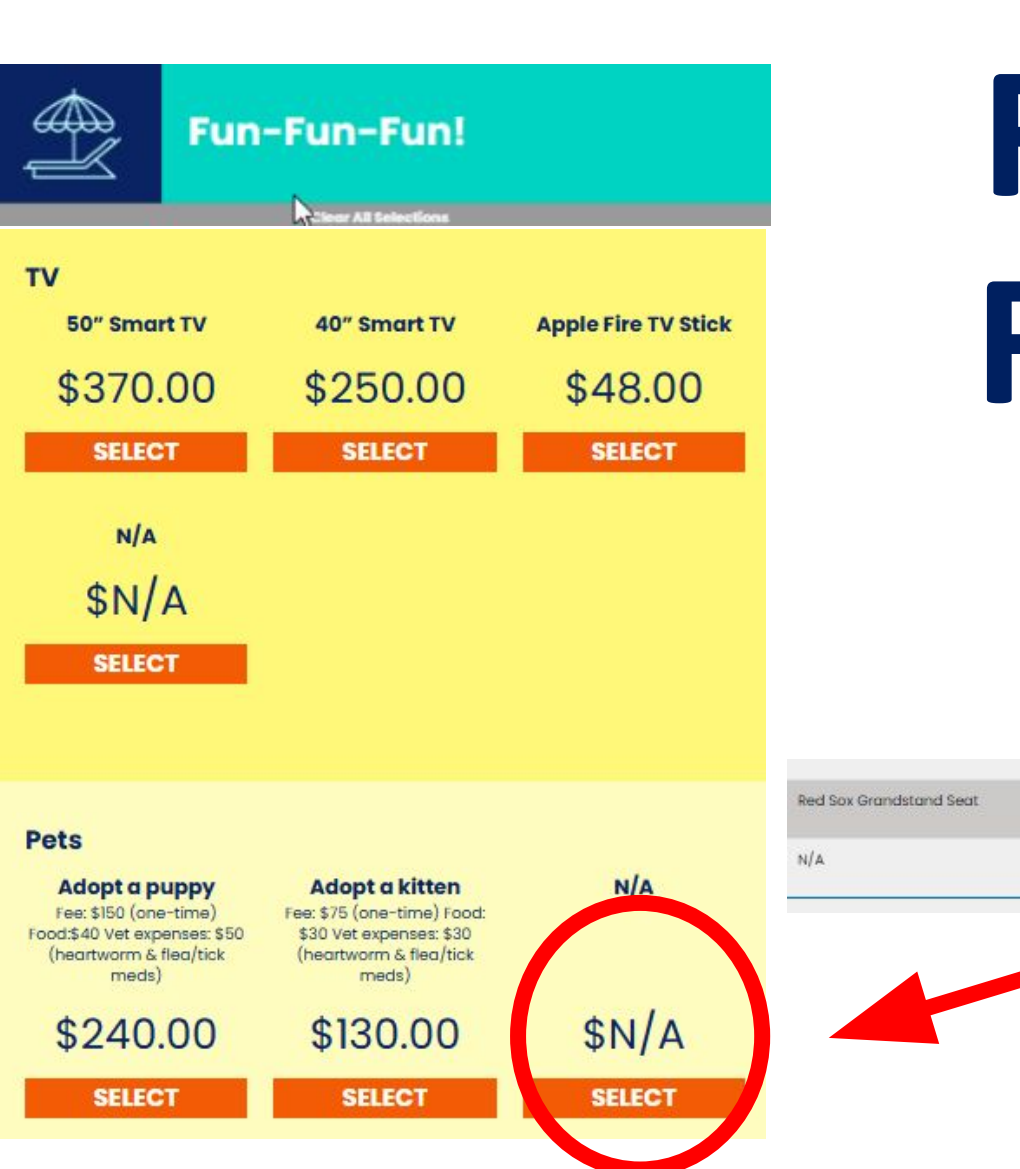

Fun, Fun, Fun!

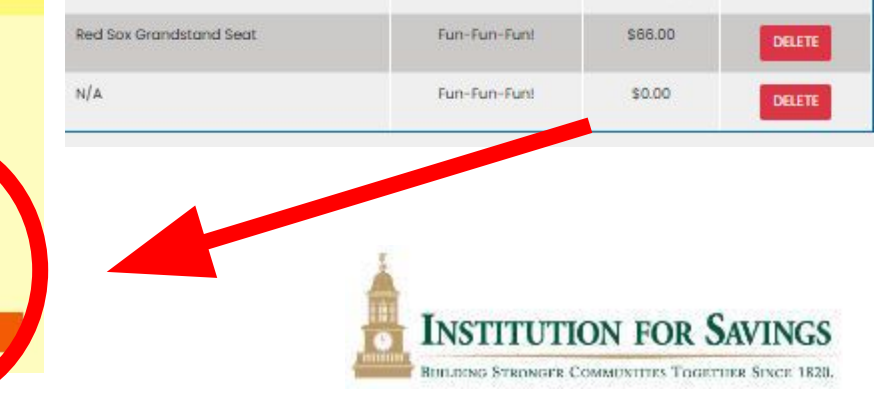

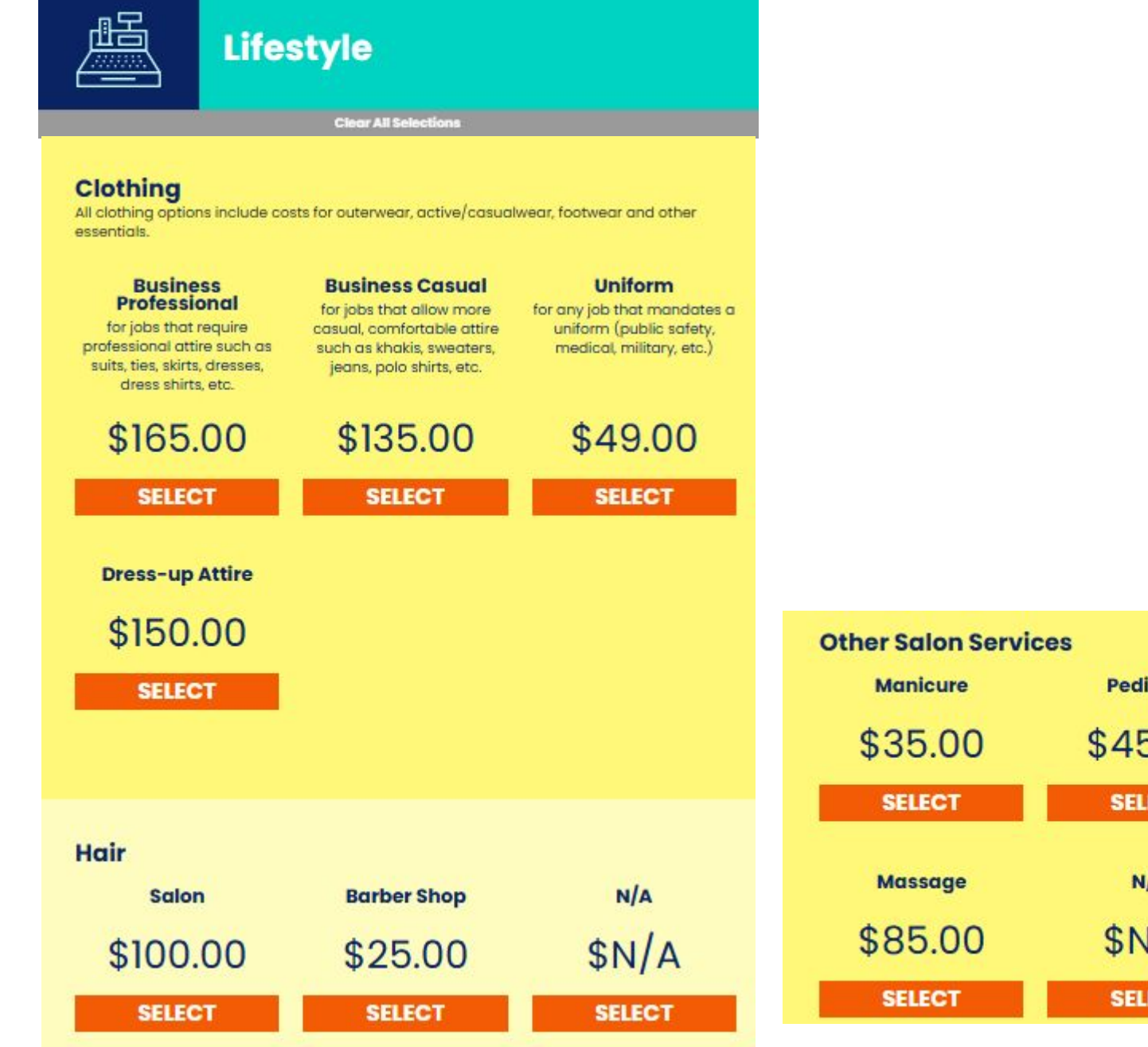

# Lifestyle

Choose everyday expenses: clothing and salon appointments

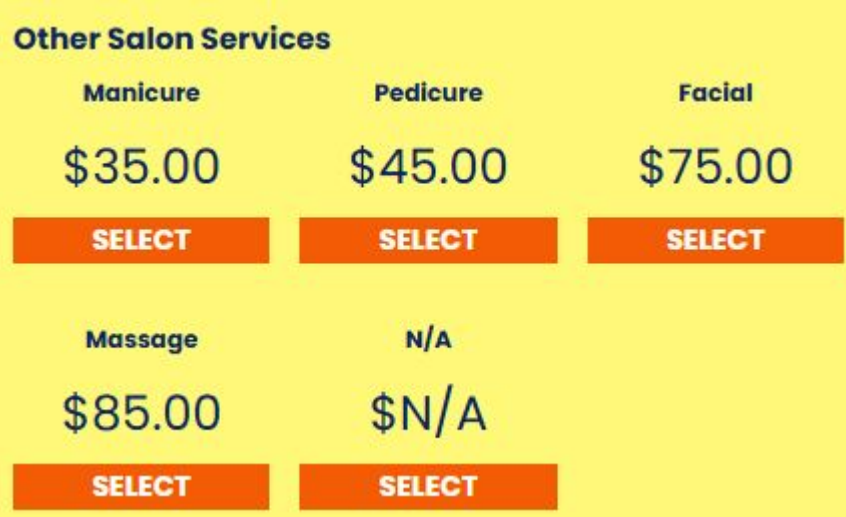

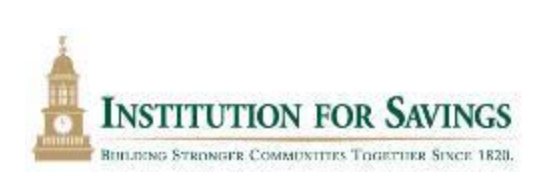

# **Part-time Jobs**

 Choose wisely – many of these jobs require a LOT of extra hours!

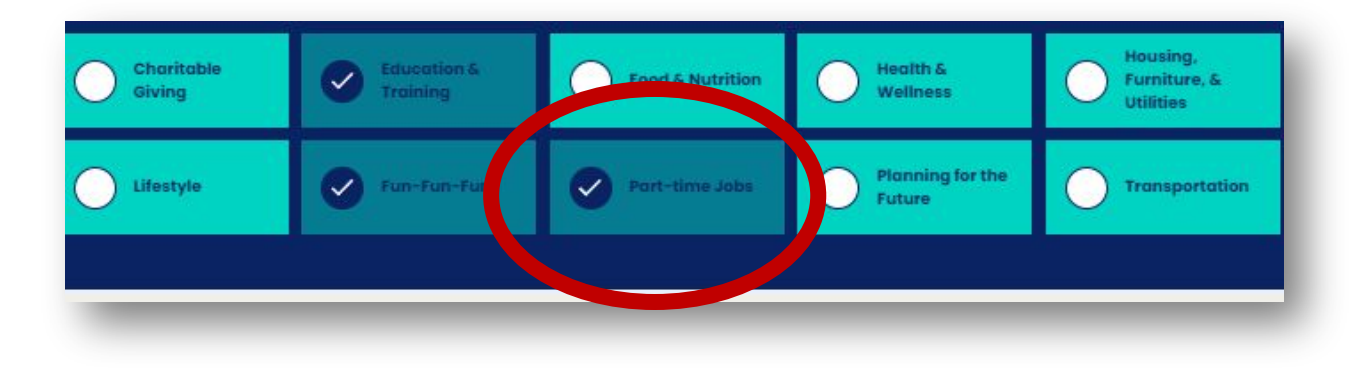

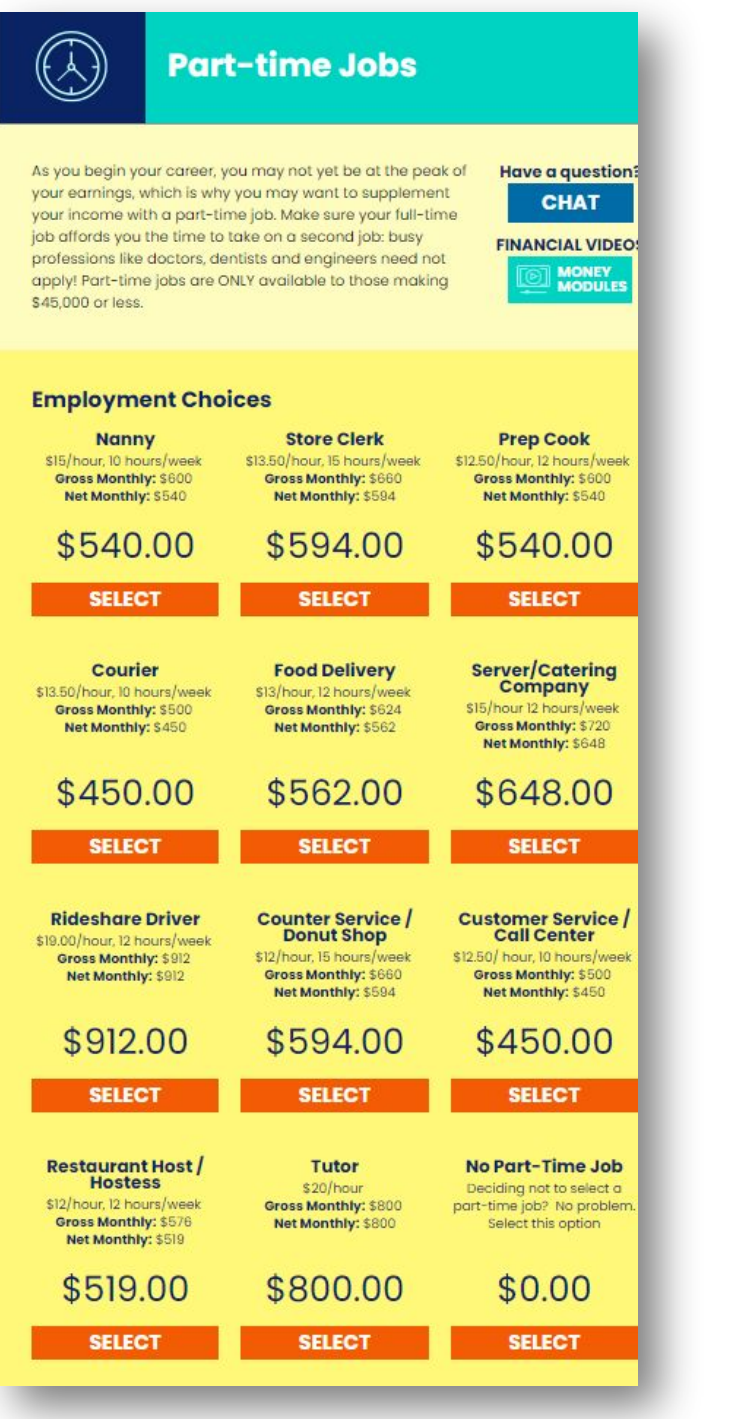

# **Bonus Booth: Money Smarts**

### Learn about:

- Credit (cards AND scores)
- Scams & Fraud
- Paychecks & Taxes
- Mobile Payment Apps.... "Venmo me!"

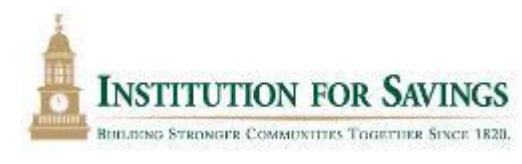

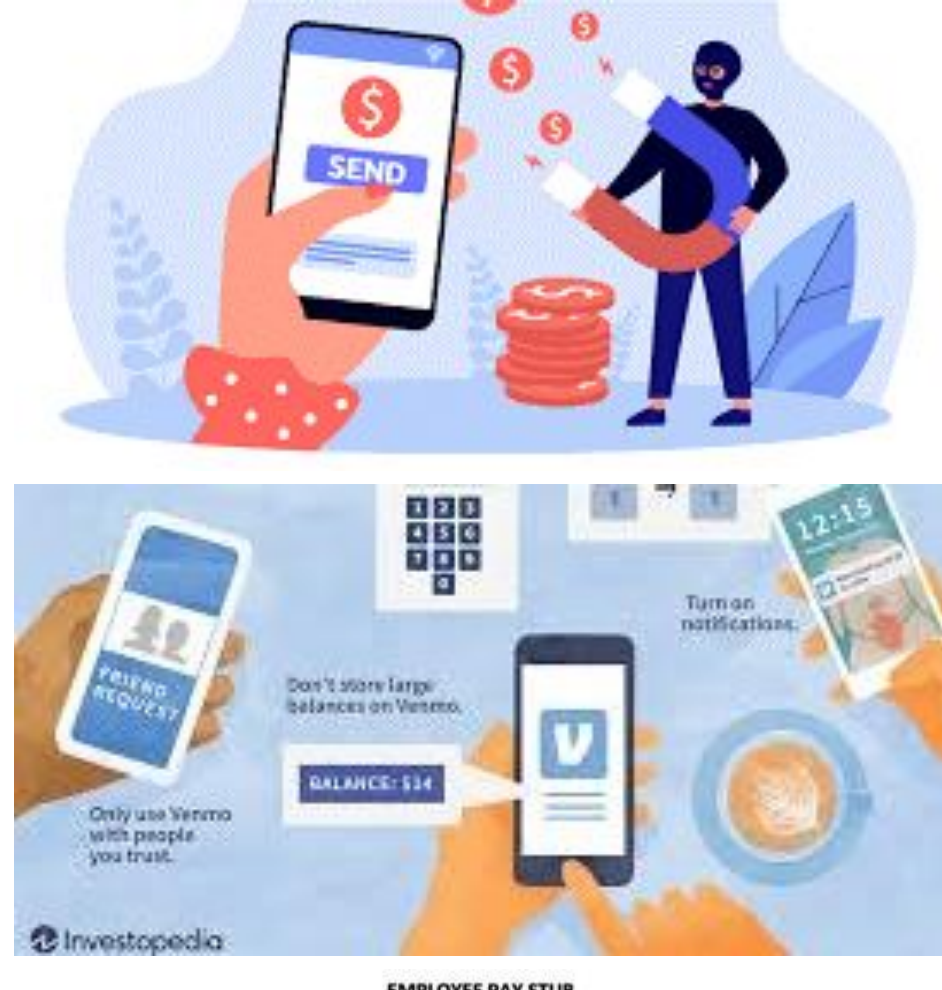

#### **EMPLOYEE PAY STUB**

Hide EM

123 Suit Anyt

EM (335 CHE 2592 PAY 01/2

REGULAR

| EMPLOYER NAME (Ldg: Koney EMPLOYER ADDRESS |              | EMPLOYEE NAME     | EMPLOYEE NAME<br>James Robert<br>EMPLOYEE ADDRESS |  |  |
|--------------------------------------------|--------------|-------------------|---------------------------------------------------|--|--|
|                                            |              | James Robert      |                                                   |  |  |
|                                            |              | EMPLOYEE ADDR     |                                                   |  |  |
| 123 Main St                                |              | 456 Main St       | 000                                               |  |  |
| Buite 101                                  |              | Address (line 2)) |                                                   |  |  |
| Inytown                                    | NC 0 12345   | Anytown           | NC 0 12345                                        |  |  |
| EMPLOYER TELEPH                            | DNE          | EMPLOYEE #        |                                                   |  |  |
| (555)123-4567                              |              | 954545            | 954545                                            |  |  |
| CHECK #                                    |              | SSN (LAST FOUR    | SSN (LAST FOUR DIGITS)                            |  |  |
| 159248                                     |              | 6565              | 6565                                              |  |  |
| PAY PERIOD                                 |              | PAY DATE          |                                                   |  |  |
| 01/22/2023                                 | + 01/28/2023 | 01/30/2023        | 01/36/2023                                        |  |  |
| GROSS FARNINGS                             | RATE         | OURS CURRENT TOTA | YEAR TO DATE                                      |  |  |

40

\$1000.00

\$5000.00

25

### Bonus Booth #2: Safety & Security

### Learn about:

- Texting and Driving! (a No-no!)
- Smoke and CO2 detectors: why it's the law!
- Identity Theft : do NOT share your personal information
- Speeding YIKES!
  - ...and much more

### IMPORTANT: If your name is called during the Fair, report to this Booth!

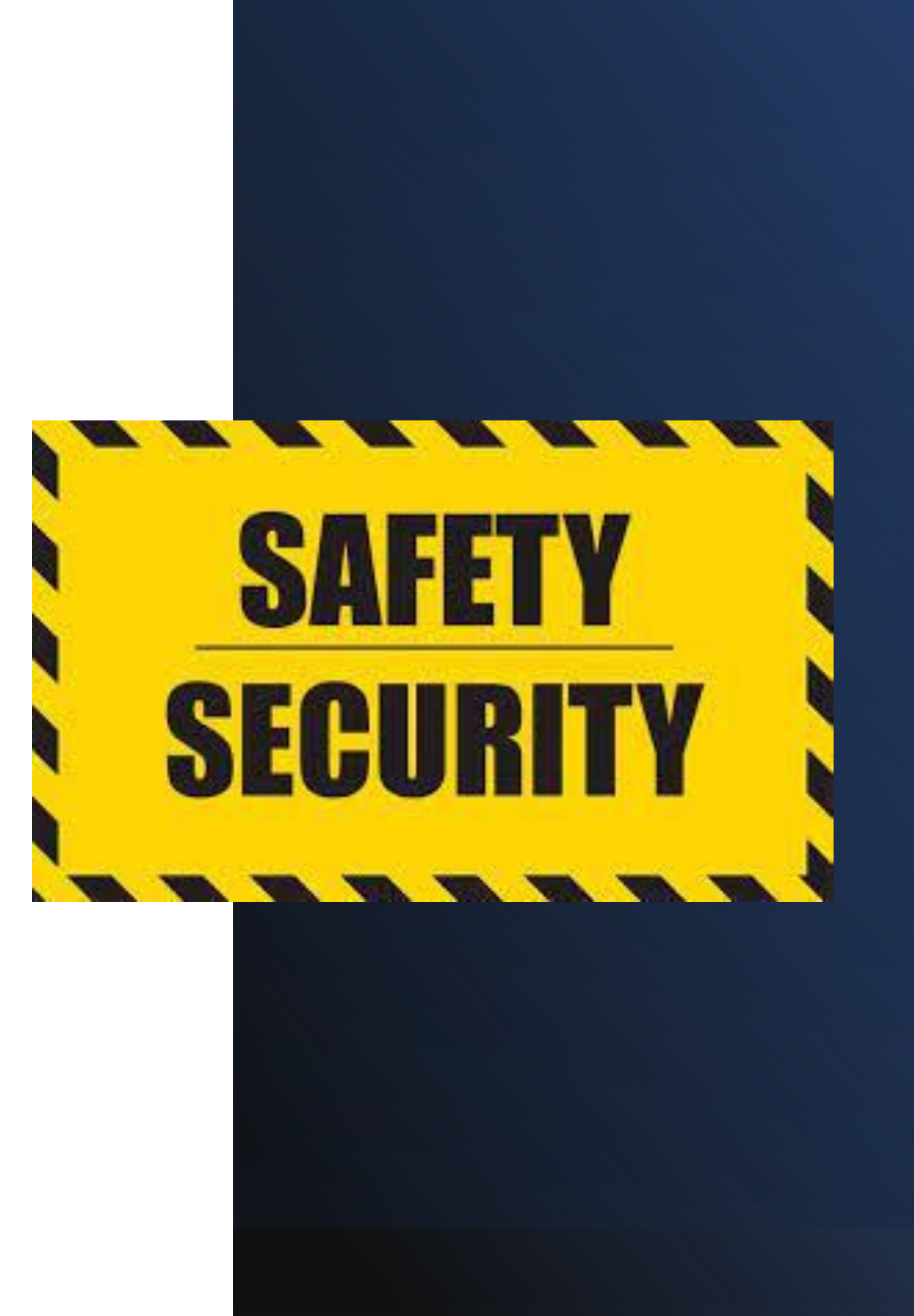

### **Money Modules**

# •FREE to you before, during and after the Fair.

- Short videos developed by FitMoney.org on important topics such as paychecks and taxes, credit scores, budgeting, loans, credit cards, mobile apps and more!
- Click on the Money Module link to view the videos and earn your Financially Fit Certificate! (Use you School Access Code to register)

#### **FINANCIAL VIDEOS**

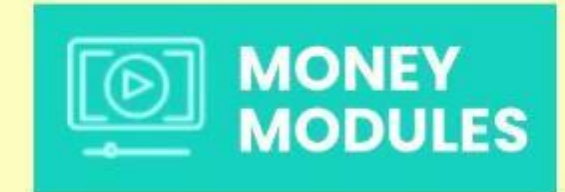

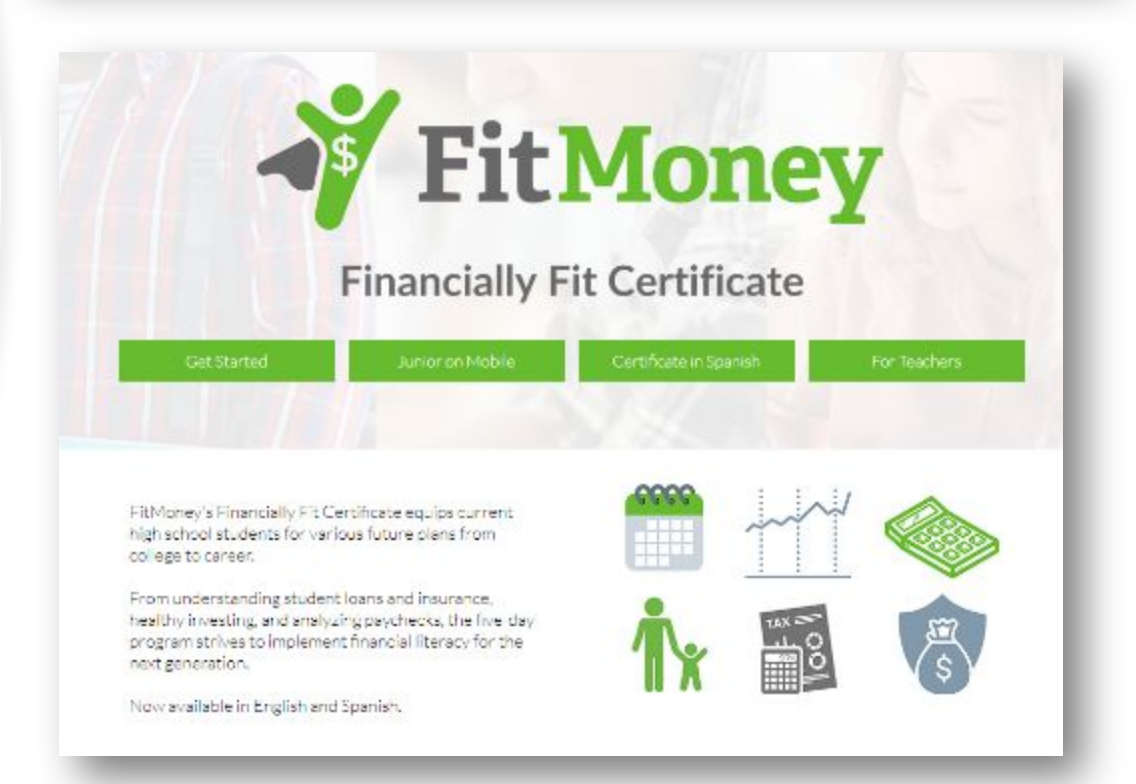

## When you Have Visited All Booths

This pop-up will appear.

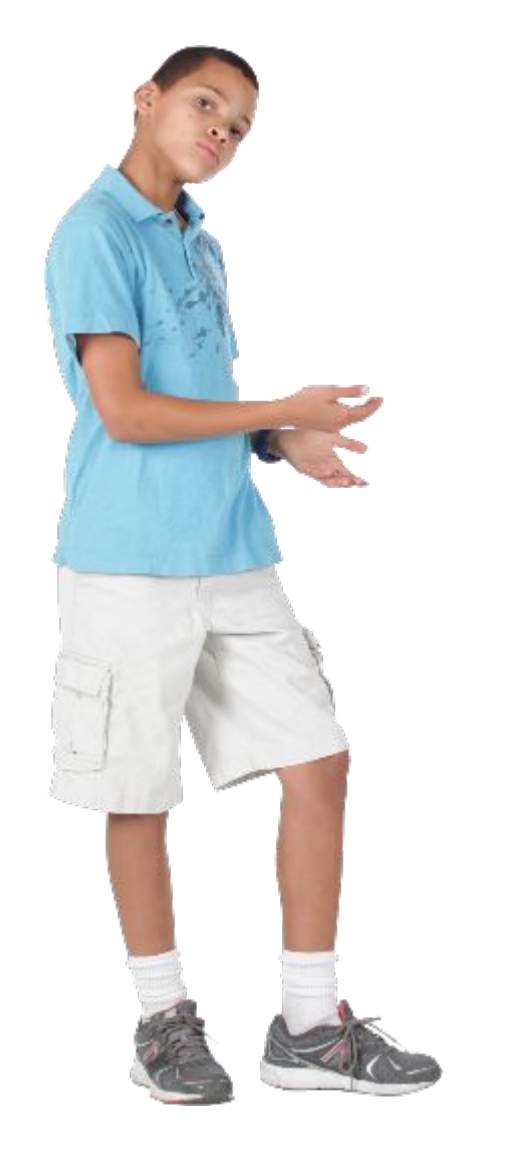

YOU'VE COMPLETED ALL THE CHECKPOINTS

> Next step? Finish up and talk with a counselor, or go back and review your Budget Sheet.

> > REVIEW YOUR BUDGET SHEET

CHAT WITH COUNSELOR

MAKE A PAYMENT ON YOUR CREDIT CARD

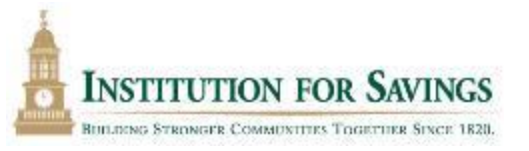

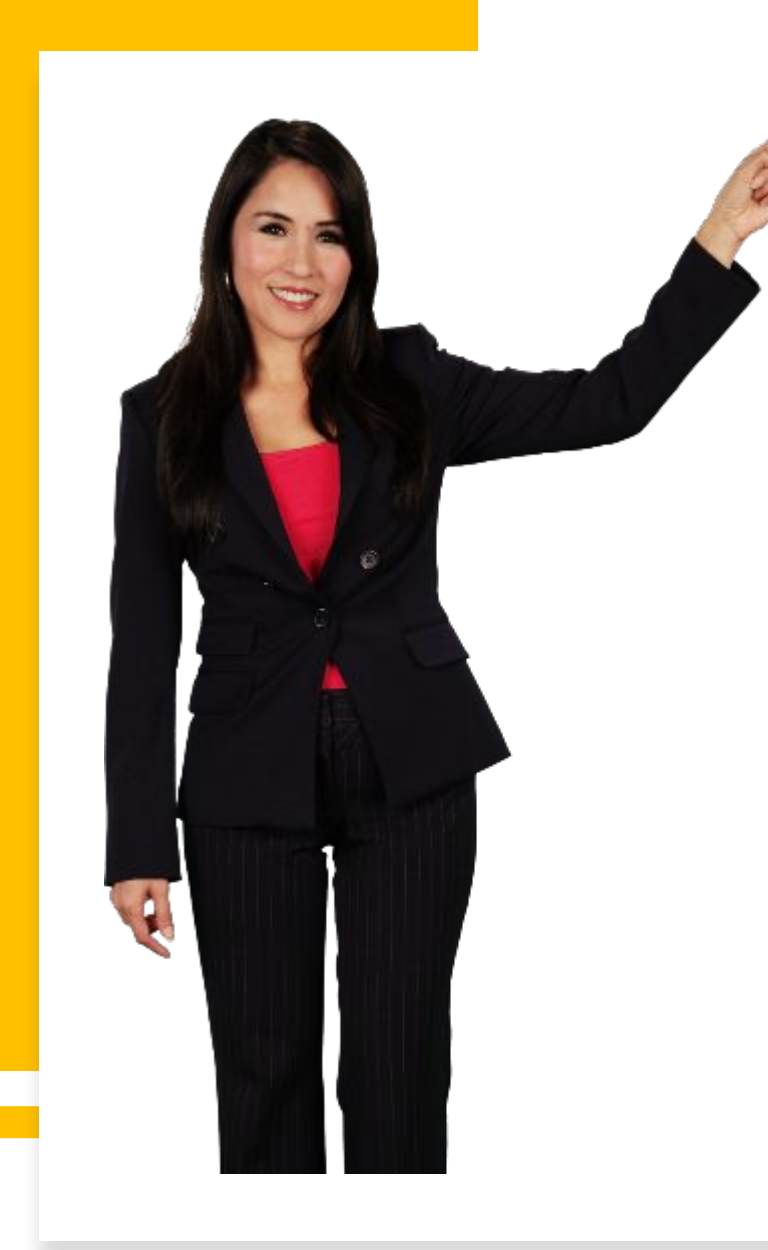

| Make a payment on your credit card |
|------------------------------------|
| 5% OF BALANCE                      |
| FULL PAYMENT                       |
| OTHERS                             |
|                                    |
|                                    |

important as it has the power to connect us intimately with the need in our communities and in the world. Here, you will **Choose to** 'Make a **Payment on** your **Credit Card'** before you finish up.

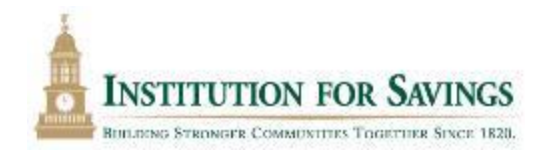

Next... Download and save a copy of your budget sheet

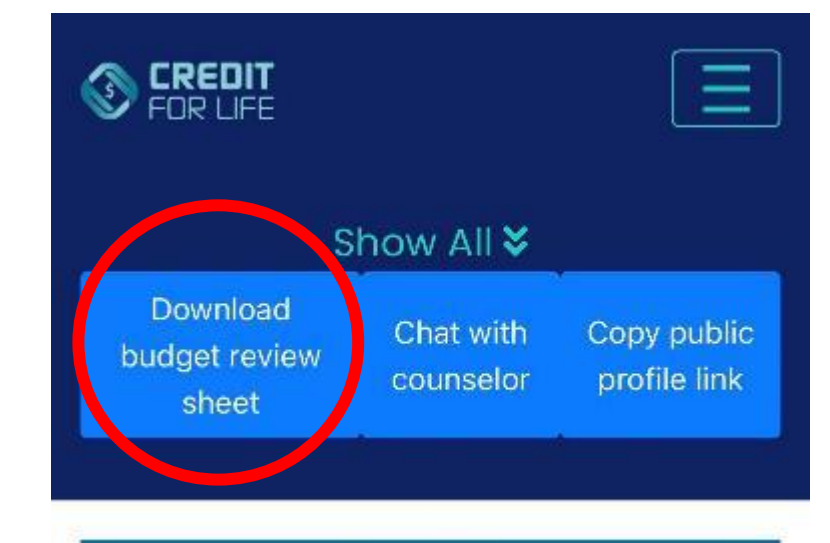

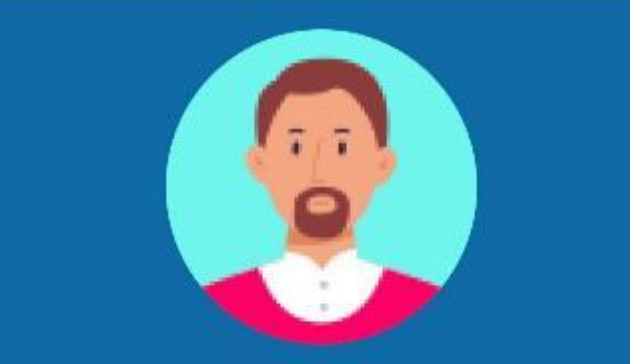

Cam Mac

School: Fit Money

Occupation: Actor/Model/Theater Performer Credit Score: 706

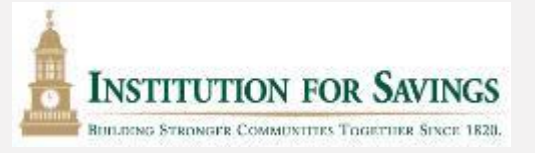

# Now you are ready for the final step: Budget Review!

- •Click CHAT WITH COUNSELOR and head to Budget Review booth (long tables at back of field house).
- Share your device with a counselor so they can see your choices and offer any advice!

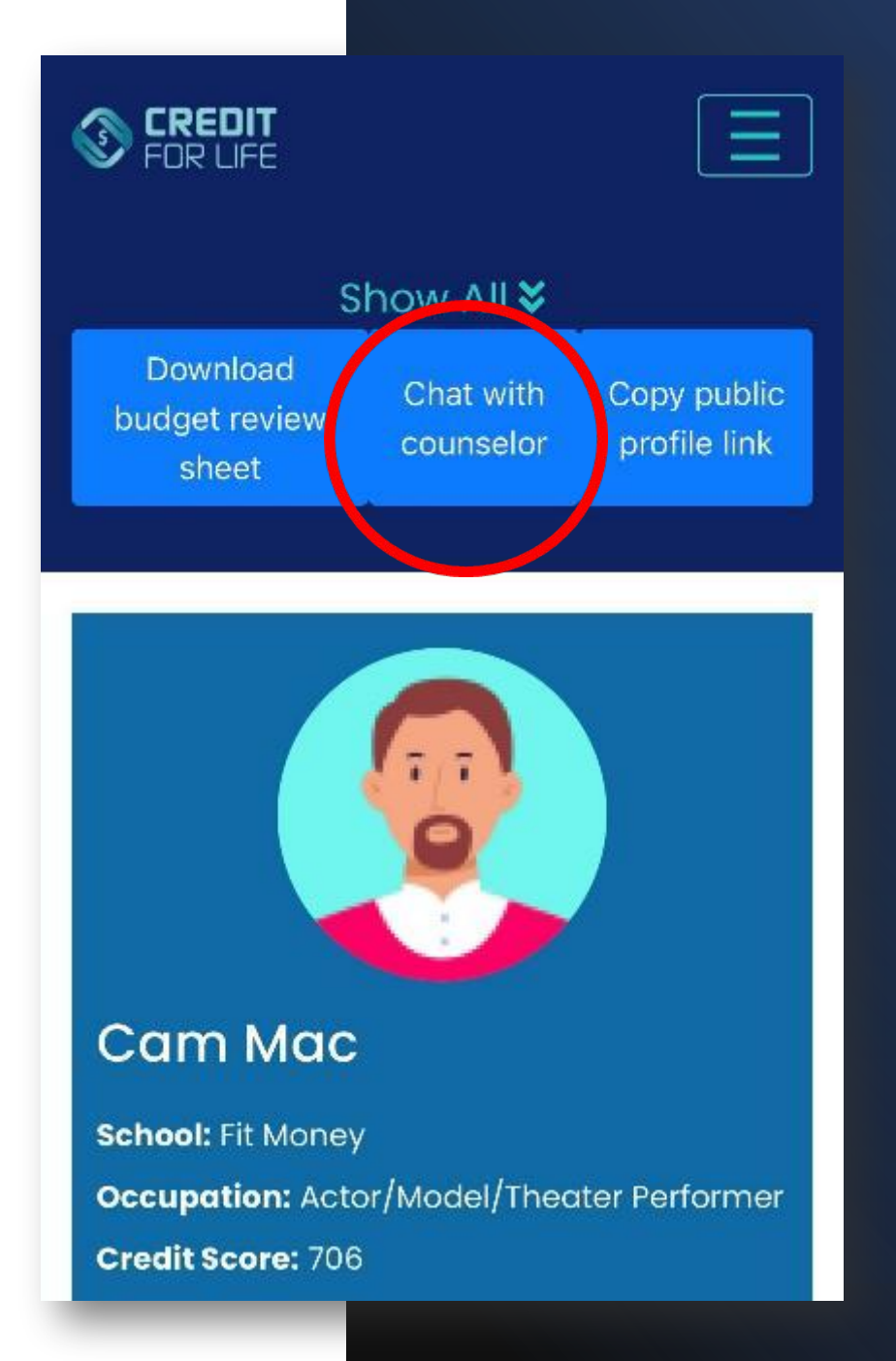

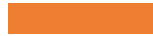

### Have Your Completed Budget Sheet Open on Your Device When You Get to Budget Review!

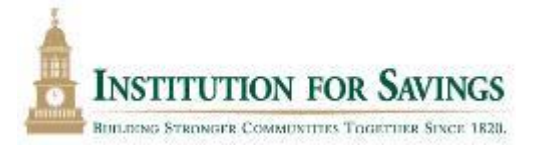

Copy public profile link Download budget review sheet Chat with counselor **Budget Review** Congratulations! You've completed all the checkpoints. Now let's talk about your choices. CHECKING ACCOUNT SAVINGS ACCOUNT RETIREMENT ACCOUNT CREDIT CARD BALANCE BALANCE BALANCE BALANCE REMAINING REMAINING CURRENT **Total Balance** BALANCE BALANCE BALANCE \$304.00 \$1,678,42 \$1.185.00 \$135.00 CREDIT CARD LIMIT: BEGINING BALANCE: **REGINING BALANCE:** DEGINING BALANCE: \$0.00 \$2,275.42 \$1396.00 Select Transfer Type TRANSFER MONEY 0 Transfer CHECKING ACCOUNT TRANSACTION CHECKPOINT COST (-) DEPOSIT (+) REMOVE Monthly Take Home Pay \$2,275.42 Life Happens Car Accident - At Fault, -\$100.00\$540.00 Nanny Port-time Jobs HMO Health & Wellness -\$102.00Full-service Health Club Health & Wellness -\$50.00 Option #1 Planning for the Future -\$50.00 Planning for the Future -\$85.00 3% of Cross Pay

Housing, Furniture, & Utilities

-\$500.00

DELETE

Live at Home

# Want a Chance to Win Money?

Don't forget to turn in your completed Passport at Budget Review to win Visa Gift Cards!

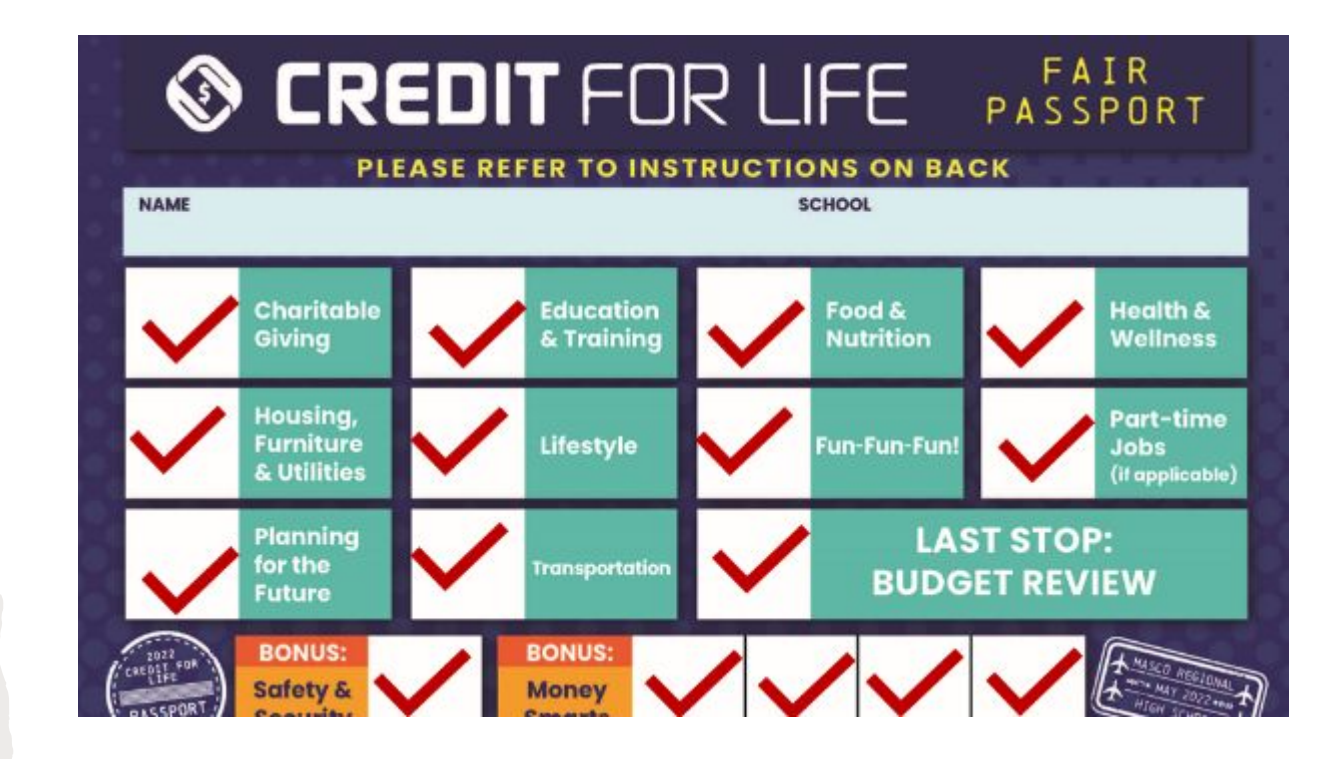

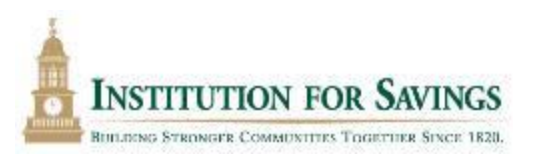

### Don't miss these other fun activities (and win prizes!)

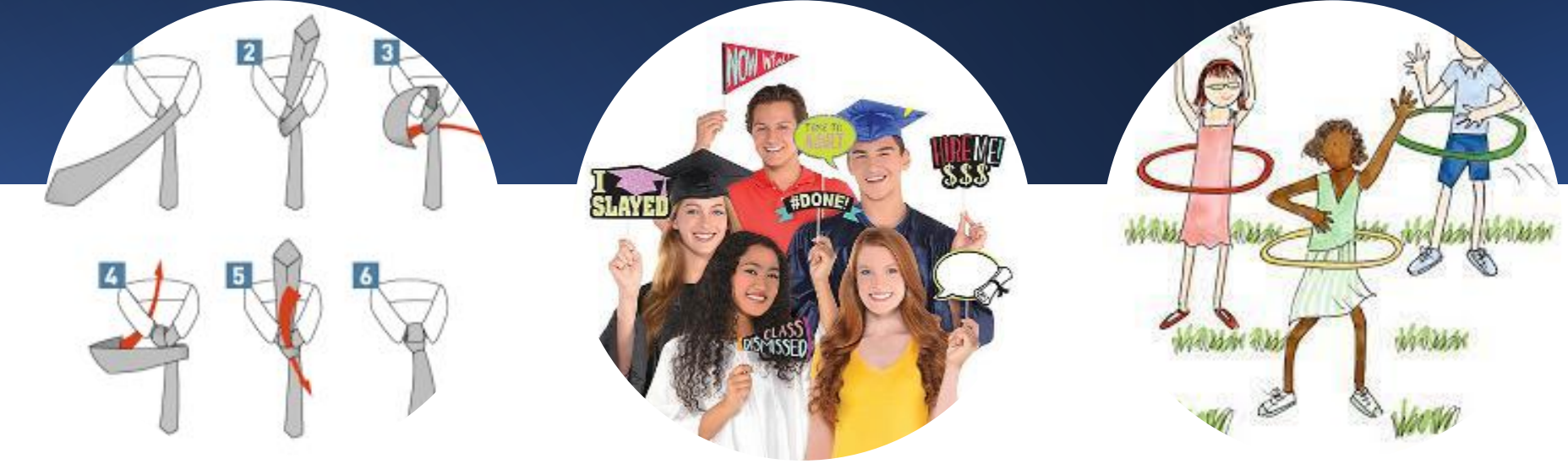

Photo boothHula hoop contestHow to tie a necktie

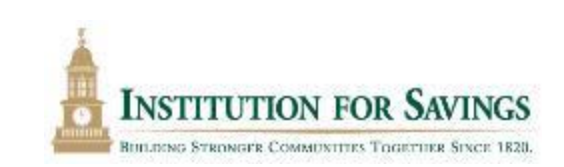

# **Tips for Success!**

- Credit for Life website: <u>www.creditforlife.org</u>
- <u>Remember your username and password</u> if you forget it, you have to start over!
- Make your most expensive purchases early.
- You can rethink and change a purchase at any time before Budget Review: click on PROFILE, delete the purchase at the booth and then make a new purchase!

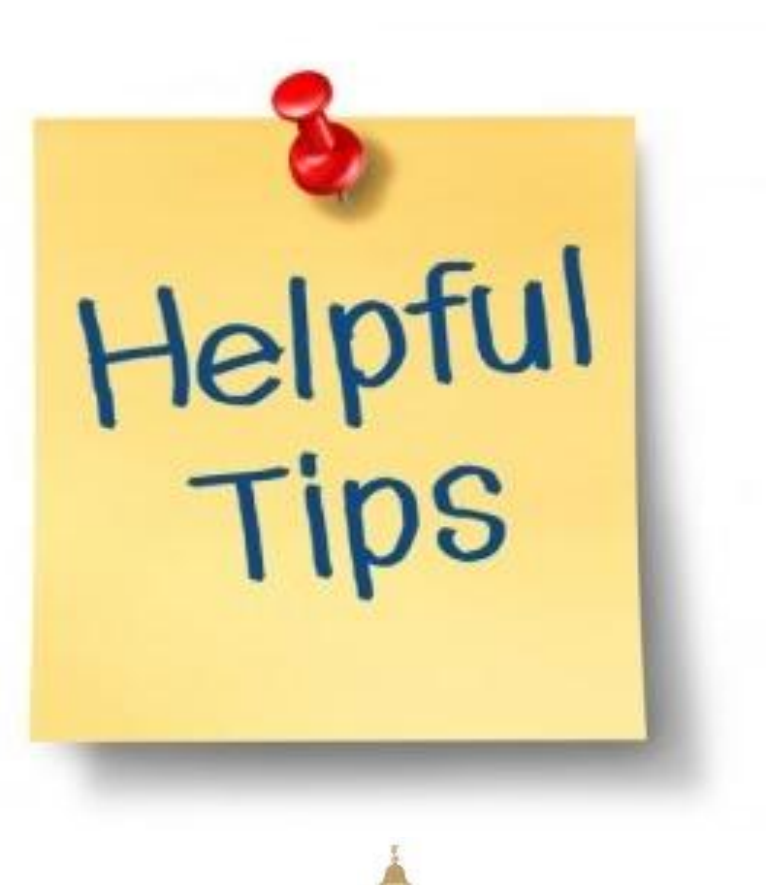

# **Tips for Success!**

- School Access Code to log in is on the back of your Passport.
- Some booths have multiple purchases you need to make (Housing, Furniture, Utilities; Lifestyle; Planning for the Future, etc.). <u>Make</u> sure you do ALL before moving on to the next booth.
- Make sure you get your Passport stamped at every booth and turn it in at Budget Review for a chance to win one of many \$25 Visa Gift Cards!
- If you have any technical issues, ASK a volunteer or go to the Info/Tech Booth.
- Don't forget to take advantage of freebies!

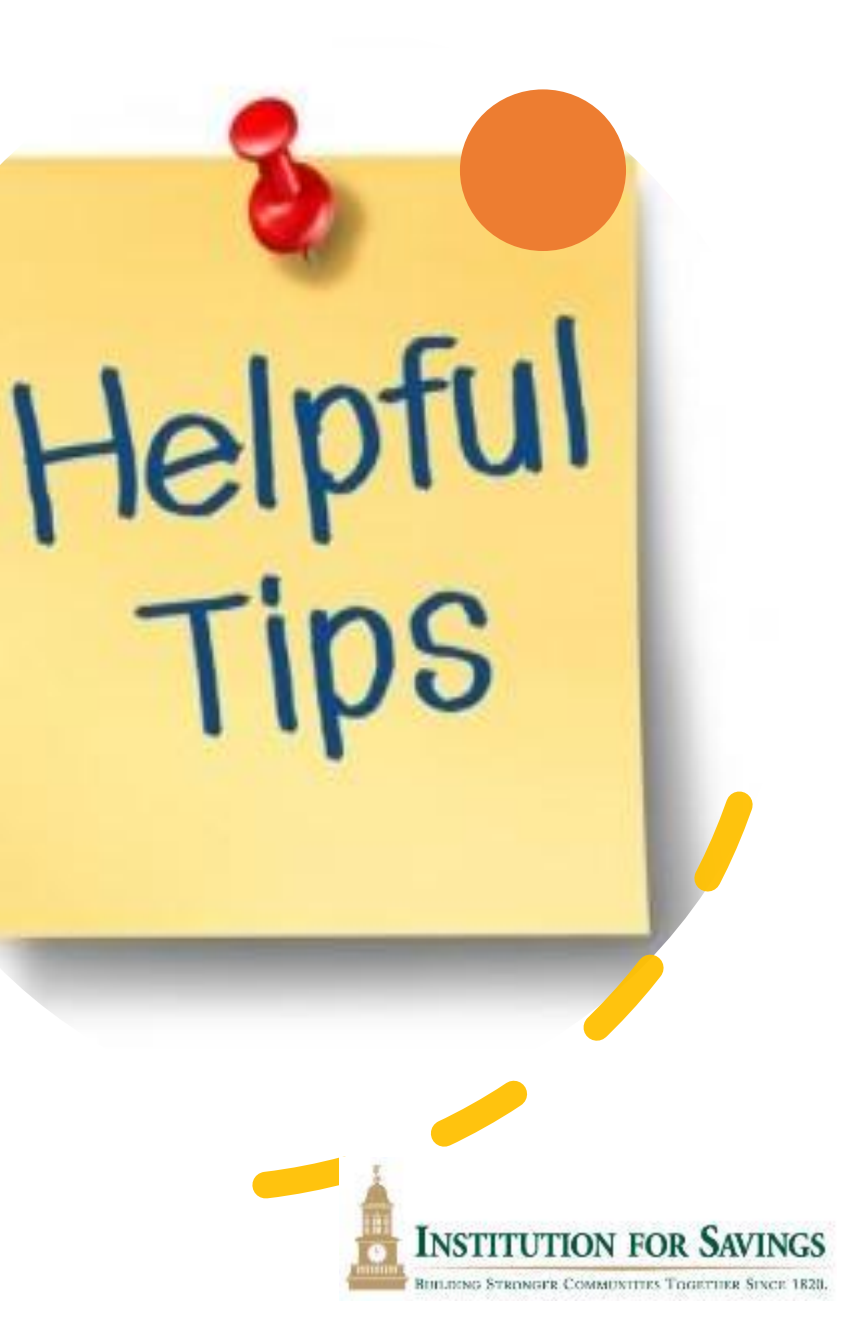

# **Dress Code**

- Think about how you will want to present yourself in 'real life' for these important life events...and dress accordingly!
- Feel free to dress for your profession! (scrubs, uniform, suit and tie, etc.)
- Your school may have a specific dress code.
- You may win a Starbucks card just for dressing professionally!

### **DRESS FOR SUCCESS**

Appearance always matters, especially during a job interview. Dressing up for a video or in-person interview can give you the confidence you need to stand out from other candidates. And yes it matters what you wear, even an a video interview. Check out the ideas below about what to wear to make a good impression and to feel good about what you have to offer.

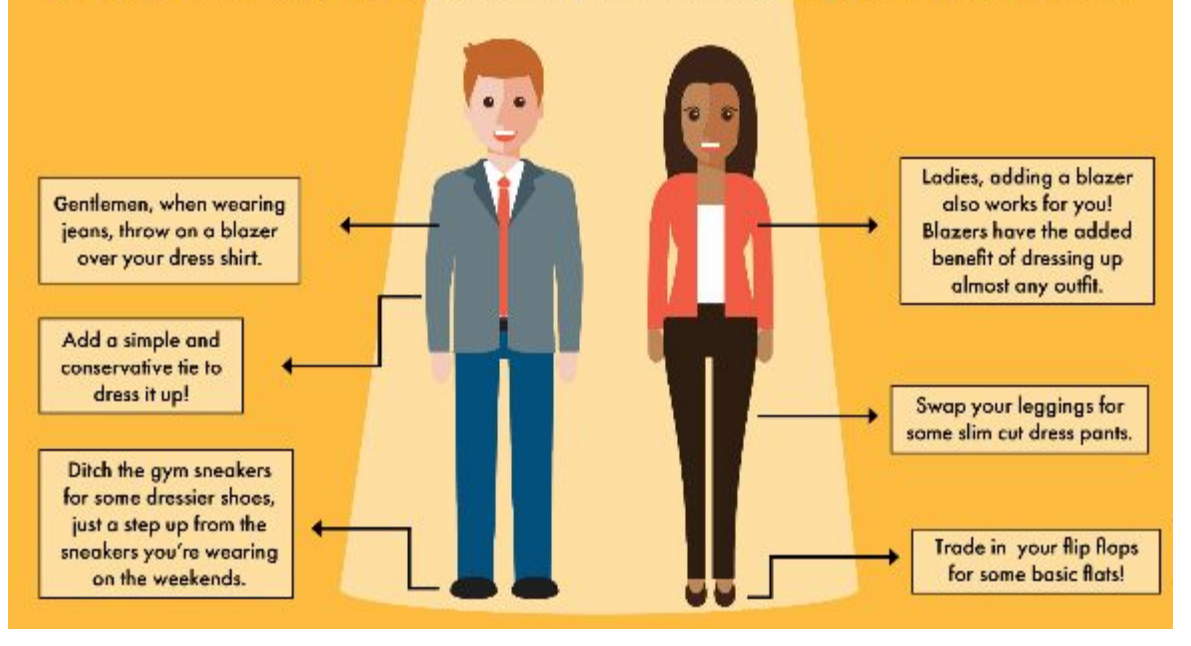

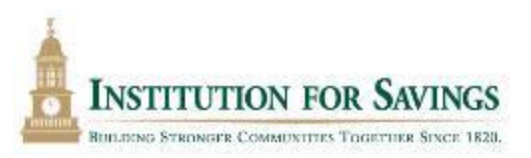

# **Questions?**

### Email creditforlife@ifs.bank

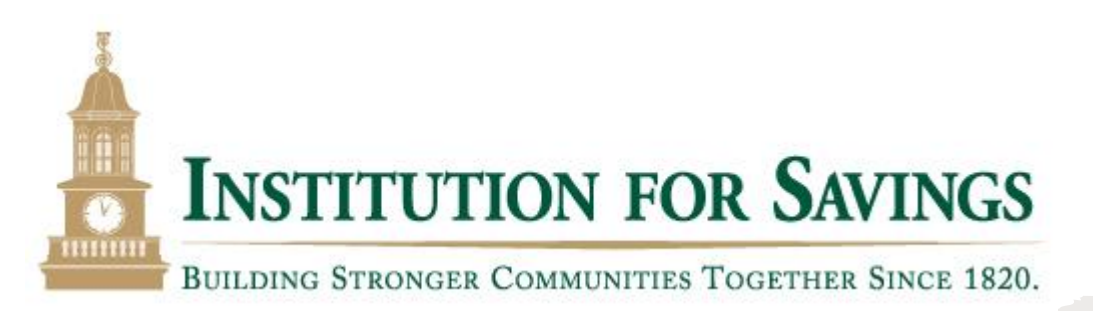